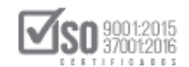

# MANUAL DE USUARIO

# SUBASTA INVERSA ELECTRÓNICA

# Elaboración de oferta en MFC para servicios

# DIRIGIDO A PROVEEDORES DEL ESTADO

# VERSIÓN 2.0

Dirección: Av. de Los Shyris N38-28 y El Telégrafo Ed. Sercop Código postal: 170506 / Quito - Ecuador Teléfono: 593 2 2 440 050 - www.sercop.gob.ec

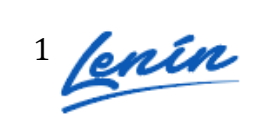

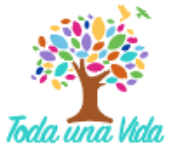

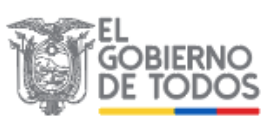

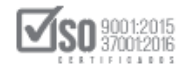

# INDICE

| 1. | Presentación                                                               | 3  |
|----|----------------------------------------------------------------------------|----|
| 2. | Ingreso al Módulo Facilitador de Contratación "MFC"                        | 3  |
|    | 2.1 Datos del oferente                                                     | 5  |
|    | 2.1.1 Para proveedores nacionales con participación individual             | 5  |
|    | 2.1.2 Para proveedores extranjeros con participación individual            | 10 |
|    | 2.1.3 Para proveedores nacionales en compromiso de asociación y consorcio. | 14 |
| 3. | Elaboración y generación de la oferta                                      | 22 |
|    | 3.1 Datos básicos para elaborar la oferta                                  |    |
|    | 3.2 Registro del formulario de oferta                                      | 27 |
| 4. | Formulario de Compromiso de Asociación o Consorcio                         | 44 |
| 5. | Anexos                                                                     | 45 |
| 6. | Generar Oferta                                                             | 48 |
| 7. | Imprimir oferta                                                            | 50 |
| 8. | Utilitarios del aplicativo                                                 | 51 |
|    | 8.1 Inicio                                                                 | 51 |
|    | 8.2 Ayuda                                                                  | 51 |
|    | 8.3 Listado de oferente                                                    | 51 |
|    | 8.4 Lista de Ofertas                                                       | 52 |
|    | 8.5 Vista previa de la Oferta                                              | 53 |
|    | 8.6 Vista previa del Cronograma                                            | 53 |
|    | 8.7 Vista Previa del Pliego                                                | 53 |
|    | 8.8 Archivos Anexos                                                        | 53 |
|    | 8.9 Guardar Oferta                                                         | 54 |

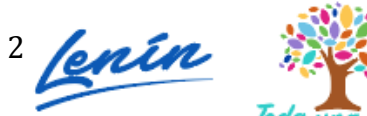

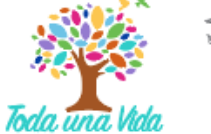

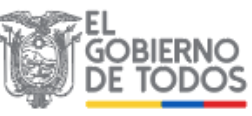

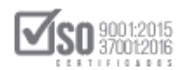

# 1. Presentación

El presente manual ha sido elaborado con el objeto de dar a conocer a los proveedores el manejo de la aplicación "Modulo Facilitador de Contratación" MFC o conocido también como USHAY.

El uso de la aplicación es necesaria para que pueda visualizar el pliego de la subasta inversa electrónica y para que en el caso de que desee ofertar, elabore la oferta en el formato establecido por la aplicación MFC.

Los instaladores de la aplicación "Módulo Facilitador de Contratación" para proveedores, se los puede descargar del portal de contratación pública www.sercop.gob.ec, sección "programas y servicios".

# 2. Ingreso al Módulo Facilitador de Contratación "MFC"

Una vez que esté instalado el Módulo Facilitador de Contratación y que ha ingresado a la aplicación, el primer paso a seguir es revisar si existe alguna actualización de la aplicación, esta opción es de gran importancia puesto que si existe algún cambio y no actualizó la versión, la oferta que envíe no será validada por el SOCE. Imagen 2.1

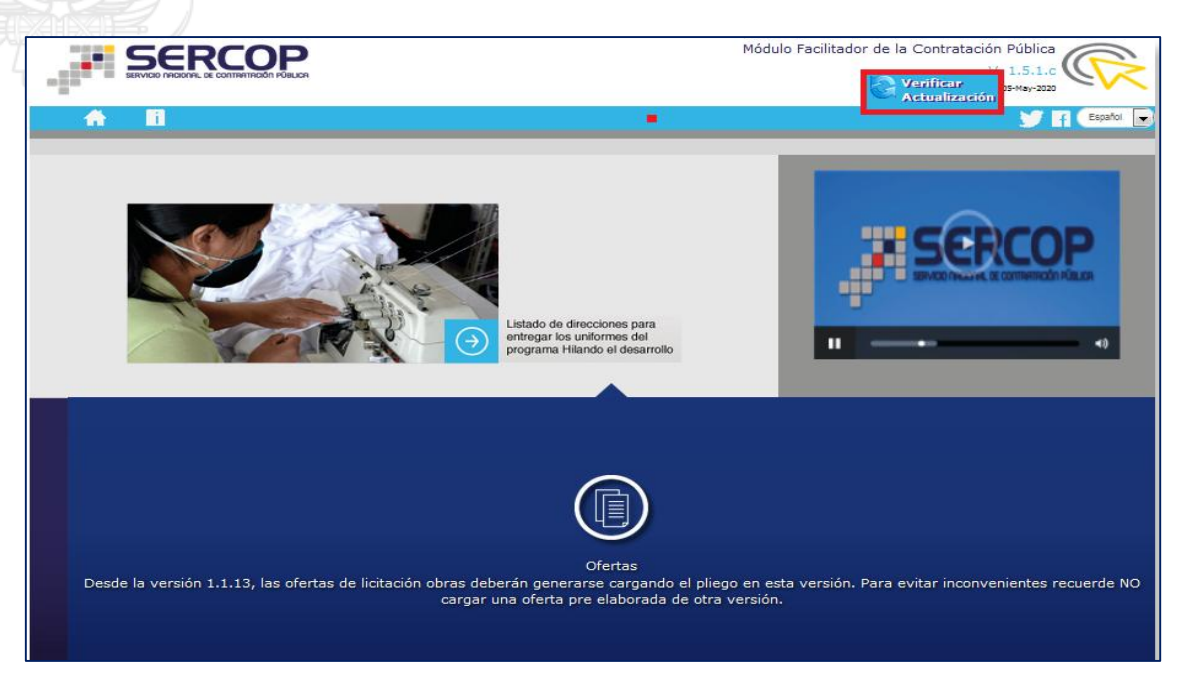

Imagen 2.1

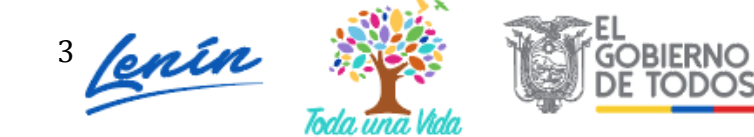

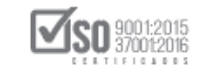

Revise el mensaje que genere la actualización de la aplicación, en caso que el mensaje indique que existe una nueva versión de clic en el botón "OK". Si no existe nuevas versiones la aplicación no mostrará mensaje alguno. Imagen 2.2

| Módulo Facilitador de la Contratación Pública                        |                                                                                    |  |  |  |
|----------------------------------------------------------------------|------------------------------------------------------------------------------------|--|--|--|
|                                                                      |                                                                                    |  |  |  |
| Existe una pueva versión disponible, desea actualizar el sistema Mód | Vódulo Escilitador de la Contratación Pública?, no olvide respaldar su información |  |  |  |
| Existe una nueva version disponible, desea actualizar el sistema Mou | founo racilitador de la Contratación Publica?, no olvide respaidar su información. |  |  |  |
|                                                                      |                                                                                    |  |  |  |
| 0                                                                    | Ok Cancel                                                                          |  |  |  |
|                                                                      |                                                                                    |  |  |  |
|                                                                      |                                                                                    |  |  |  |
|                                                                      |                                                                                    |  |  |  |

Imagen 2.2

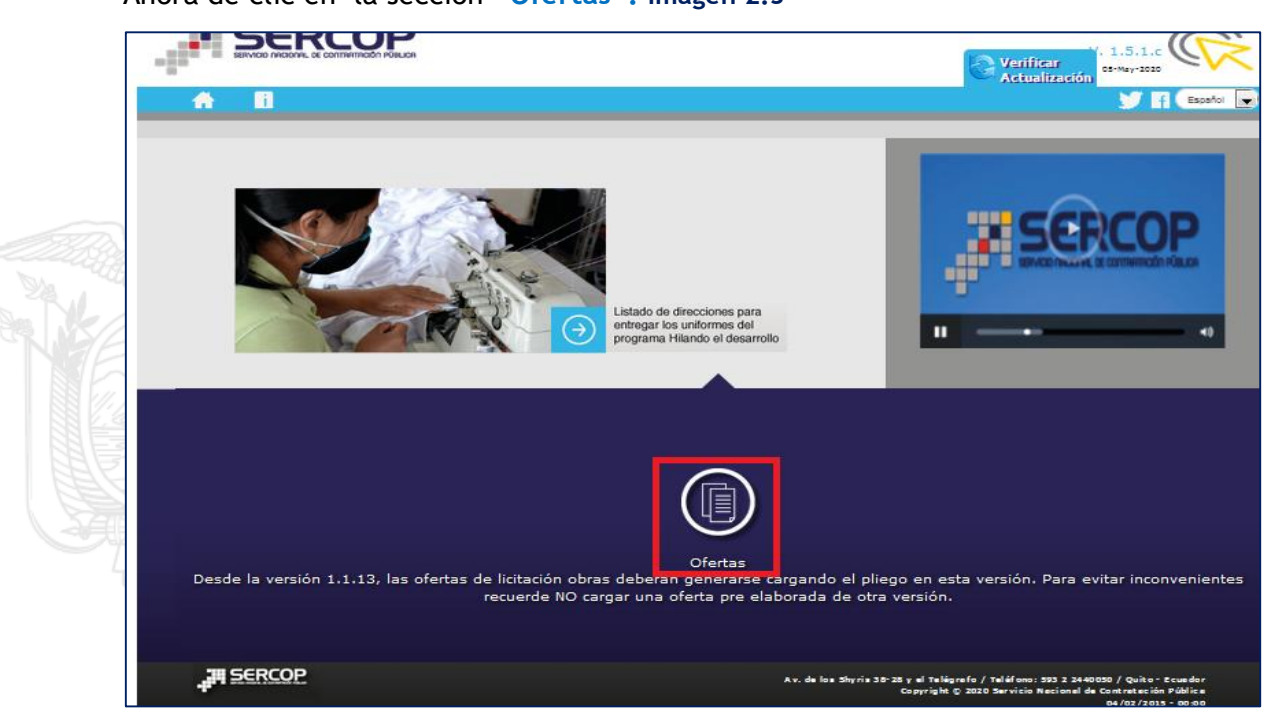

Ahora de clic en la sección "Ofertas". Imagen 2.3

Imagen 2.3

Para elaborar una oferta se debe registrar primero los datos del proveedor, por ello de clic en la sección **"Crear oferente". Imagen 2.4** 

|                                                           | Español 💌 |
|-----------------------------------------------------------|-----------|
| Oferentes                                                 |           |
| No. Naturaleza Nombre del Oferente Participación Opciones |           |
| Crear Oferente                                            |           |
|                                                           |           |

Imagen 2.4

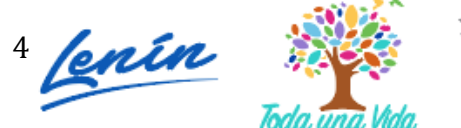

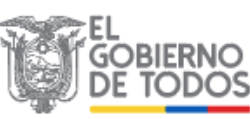

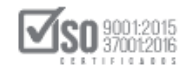

# 2.1 Datos del oferente

# 2.1.1 Para proveedores nacionales con participación individual

Datos Generales del Oferente

Para el registro de los datos del oferente, de clic en la opción que se muestra a continuación. Imagen 2.5

| A B             |                          |            |                                                         |                                                                                            | Español 💽                       |
|-----------------|--------------------------|------------|---------------------------------------------------------|--------------------------------------------------------------------------------------------|---------------------------------|
| Datos del Ofere | ente                     |            |                                                         |                                                                                            |                                 |
| DATO            | S GENERALES DEL OFERENTE |            |                                                         |                                                                                            |                                 |
| DOMIC           | CILIO DEL OFERENTE       |            |                                                         |                                                                                            |                                 |
|                 | Guardar                  | Validar    | Regresar                                                |                                                                                            |                                 |
|                 |                          |            |                                                         |                                                                                            |                                 |
|                 |                          |            |                                                         |                                                                                            |                                 |
|                 |                          |            |                                                         |                                                                                            |                                 |
|                 |                          |            |                                                         |                                                                                            |                                 |
| , III SERCOP    |                          | Αν. (      | Je los 5hyris 21-20 y el Telégrafo /<br>Copyright © 201 | Teléfono: 593 2 2440050 / Quito - E<br>3 Servicio Nacional de Contratación i<br>08/07/2014 | cua do r<br>Pú blica<br>• 17:00 |
|                 |                          | Imagen 2.5 |                                                         |                                                                                            |                                 |

Ingrese los datos que se muestran a continuación:

- Participación: Seleccione entre participación Individual o con Compromiso de Asociación o Consorcio.
- Nombre del Oferente: Ingrese Nombres y Apellidos.
- Origen: Seleccione entre Nacional o Extranjero.
- Ruc: Número de Ruc del proveedor.
- Naturaleza: Seleccione entre Persona Natural o Jurídica. Cuando el tipo de persona es Jurídica, aparecerán las siguientes opciones: Imagen 2.6

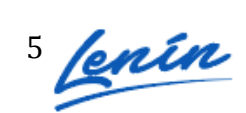

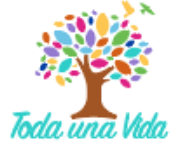

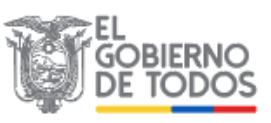

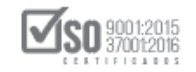

| * Tipo de Persona Jurídica: | Seleccione                                               |
|-----------------------------|----------------------------------------------------------|
|                             | Seleccione                                               |
|                             | Compañía Anónima                                         |
|                             | Compañía de Responsabilidad Limitada                     |
|                             | Compañía Mixta                                           |
|                             | Compañía en Nombre Colectivo                             |
|                             | Compañía en Comandita Simple                             |
|                             | Sociedad CMI                                             |
|                             | Corporación                                              |
|                             | Asociación o consorcio                                   |
|                             | Organismos que estén facultados para ofrecer consultoria |
|                             | Otra                                                     |

Imagen 2.6

Si cotiza en la bolsa de valores, de clic en el casillero que aparece a continuación: caso contrario déjelo vacío.

En caso de cotizar en bolsa de valores, registre fecha de registro, bolsa de valores en la que cotiza, país, ciudad y certificado. Imagen 2.7

| * ¿Sus acciones cotiza en Bolsa de<br>Valores?: | V                   |            |
|-------------------------------------------------|---------------------|------------|
| * Fecha de Registro: 🕧                          | 09/17/2013          | -          |
| <sup>e</sup> Bolsa de Valores en la que cotiza: | Bolsa de Valores de | Quito      |
| * País/Ciudad:                                  | Ecuador/Quito       |            |
| * Certificado:                                  | documento.pdf       | 🖀 Examinar |

Imagen 2.7

# Domicilio del Oferente

Para ingresar los datos del **"Domicilio del Oferente"**, de clic en la sección que se muestra a continuación. Imagen 2.8

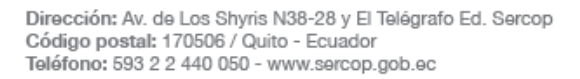

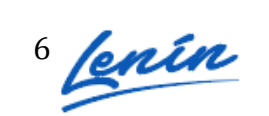

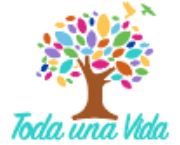

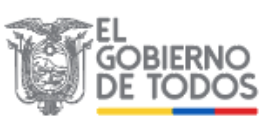

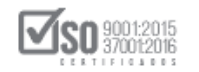

| Datos del 0 | Oferente                                                |                                                |                                                           |                                                                                            | Español 💽                     |
|-------------|---------------------------------------------------------|------------------------------------------------|-----------------------------------------------------------|--------------------------------------------------------------------------------------------|-------------------------------|
|             | DATOS GENERALES DEL OFERENTE                            |                                                |                                                           |                                                                                            |                               |
|             | * Participación:<br>* Nombre del Oferente:<br>* Origen: | Individual<br>Jorge Carrasco Lopez<br>Nacional |                                                           |                                                                                            |                               |
|             | * RUC:<br>* Naturaleza:                                 | 1312245945<br>Persona Natural                  | •                                                         |                                                                                            |                               |
|             | DOMICILIO DEL OFERENTE                                  |                                                |                                                           |                                                                                            |                               |
|             | Guardar                                                 | Validar                                        | Regresar                                                  |                                                                                            |                               |
|             |                                                         |                                                |                                                           |                                                                                            |                               |
| , JH SER    | COP                                                     | A                                              | v. de los 5hyris 21-20 y el Telégrafo ,<br>Copyright © 20 | / Teléfono: 593 2 2440050 / Quito -<br>113 Servicio Nacional de Contratación<br>08/07/2014 | Ecuador<br>Pública<br>- 17:00 |

Imagen 2.8

Nota: Los campos que se encuentran con asterisco (\*) son de ingreso obligatorio.

Ingrese los siguientes datos:

- Seleccione Provincia y Cantón
- Ingrese nombre de la calle principal
- Ingrese número de predio
- Ingrese nombre de la calle secundaria
- Ingrese Código Postal
- Ingrese Número de Teléfono
- Ingrese correo electrónico

Una vez que haya ingresado los datos de clic en "Guardar". Imagen 2.9

| * Provincia          | CARCHI                |  |
|----------------------|-----------------------|--|
| * Cantón             | TULCAN                |  |
| * Calle principal    | Sucre                 |  |
| * Número             | e13                   |  |
| Calle secundaria     | Pichincha             |  |
| * Código Postal: ?   | 0876                  |  |
| * Teléfono           | 062291047             |  |
| * Correo electrónico | jorgec112@hotmail.com |  |

Imagen 2.9

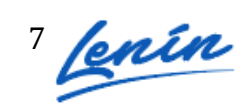

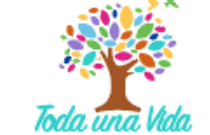

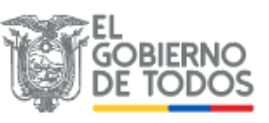

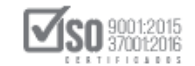

Nota: Los campos que se encuentran con asterisco (\*) son de ingreso obligatorio.

#### DATOS ACCIONISTAS

Para el caso de que sea una persona jurídica, deberá registrar datos de los accionistas, para ello de clic en la sección que se enmarca en la siguiente pantalla. Imagen 2.10

| A B         |                                               | Español 💽 |
|-------------|-----------------------------------------------|-----------|
| Datos del ( | )ferente - JOSE LOPEZ                         |           |
|             | DATOS GENERALES DEL OFERENTE                  |           |
|             | NFORMACIÓN DEL REPRESENTANTE LEGAL            |           |
|             | DOMICILIO DEL OFERENTE                        |           |
|             | DATOS ACCIONISTAS                             |           |
|             | Guardar Validar Regresar                      |           |
|             |                                               |           |
| 311 SER     | ሰም<br>- · · · · · · · · · · · · · · · · · · · |           |
|             | Imagen 2.10                                   |           |

De clic en el botón "Agregar" para registrar los datos de los accionistas. Imagen 2.11

| jurídica proveedora                                                                                                    | de acuerdo a las siguientes re                                                                                                    | glas:                                                                  |                                                                             | e una persona                             |  |  |  |
|----------------------------------------------------------------------------------------------------|----------------------------------------------------------------------------------------------------|------------------------------------------------------------------------|-----------------------------------------------------------------------------|-------------------------------------------|--|--|--|
| <ul> <li>a) Siempre será considerado accionista, partícipe o socio mayoritario, aquel que sea propietario de má<br/>del 6% del capital social de la sociedad.</li> </ul> |                                                                                                    |                                                                        |                                                                             |                                           |  |  |  |
| <li>b) Si no es aplical<br/>aquel que posea el<br/>socios.</li>                                                                                                    | <li>b) Si no es aplicable la regla anterior, será considerado como accionista, partícipe o socio mayoritario,<br/>aquel que posea el mayor porcentaje de la sociedad, respecto de los demás accionistas, partícipes o<br/>socios.</li>                                          |                                                                        |                                                                             |                                           |  |  |  |
| Si en la aplicación d<br>mismo porcentaje d<br>considerados accion                                                                                                    | Si en la aplicación de esta regla, existiere más de un accionista, socio o partícipe de la sociedad con el<br>mismo porcentaje de participación reputada mayoritaria, todos los que cumplan esta condición serán<br>considerados accionistas, socios o partícipes mayoritarios. |                                                                        |                                                                             |                                           |  |  |  |
| IMPORTANTE:                                                                                                    |                                                                                                    |                                                                        |                                                                             |                                           |  |  |  |
| A. Esta sección del a<br>nivel de desagregad<br>oferta. De no incluir                                                                                                    | aplicativo permite el desglose d<br>ción; en el caso que requiere m<br>dicha información será causal                                                                                                    | de socios, accioni<br>nayor desglose d<br>de descalificaciór           | stas o partícipes solo h<br>eberá incluirlo como an<br>n.                   | asta el primer<br>exo en su               |  |  |  |
| B. Para los procedin<br>indica "Los procesos<br>consultores individu<br>capacidad jurídica d                                                                             | nientos de Consultoría debe ap<br>s de selección se efectuarán er<br>ales, entre firmas consultoras,<br>e prestar servicios de consultor                                                                                                    | plicarse lo dispue:<br>htre consultores d<br>o entre organism<br>ría." | sto en el art. 41 de la 1<br>e la misma naturaleza<br>nos que puedan atendo | OSNCP que<br>; así entre<br>er y estén en |  |  |  |
| RUC /<br>Identificación                                                                                                    | Razón Social Socios /<br>Accionistas / Partícipes                                                                                                    | Tipo de<br>Persona                                                     | Participación<br>(%)                                                        | Opciones                                  |  |  |  |
|                                                                                                    |                                                                                                    |                                                                        |                                                                             |                                           |  |  |  |

Imagen 2.11

8

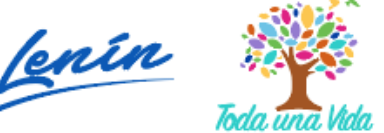

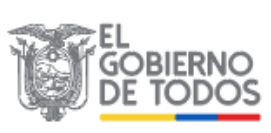

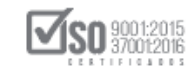

Ahora, seleccione tipo de persona, tipo de documento, No de documento de Identificación, nombres de los accionistas, esto en caso de ser persona natural, razón social en caso de ser persona jurídica, porcentaje de participación (%), y finalmente de clic en el botón "Guardar". Imagen 2.12

| DATOS ACCIONISTAS                                                                           | ×                |
|---------------------------------------------------------------------------------------------|------------------|
| Tipo de Persona:<br>Tipo de Documento:<br>No. Documento de Identificación:<br>Razón Social: | Seleccione       |
| Participación (%):<br>Guardar                                                               | Validar Cancelar |
| Im                                                                                          | agen 2.12        |

En caso de que los accionistas sean personas Jurídicas, el sistema habilitará de igual forma una opción para que registre los accionistas de esa empresa. Imagen 2.13

|      | RUC /<br>Identificación | Razón Social Socios /<br>Accionistas / Partícipes | Tipo de<br>Persona | Participación<br>(%) | Opciones |
|------|-------------------------|---------------------------------------------------|--------------------|----------------------|----------|
| 1    | 1718161803001           | lopez andrango                                    | Natural            | 30,00%               |          |
| 2    | 1715853485001           | SMARQE                                            | Jurídica           | 70,00%               |          |
| Agre | egar                    |                                                   |                    |                      |          |

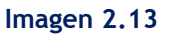

Una vez que haya registrado todos los datos requeridos, de clic en "Guardar". Imagen

| 2.14                        |                                     |         |                                                         |                                                                                                   |                       |
|-----------------------------|-------------------------------------|---------|---------------------------------------------------------|---------------------------------------------------------------------------------------------------|-----------------------|
| ń                           | i                                   |         |                                                         |                                                                                                   | Español 💌             |
| Datos de                    | l Oferente - Jorge Carrasco Lo      | opez    |                                                         |                                                                                                   |                       |
|                             | DATOS GENERALES DEL OFERENTE        |         |                                                         |                                                                                                   |                       |
|                             | INFORMACIÓN DEL REPRESENTANTE LEGAL |         |                                                         |                                                                                                   |                       |
|                             | DOMICILIO DEL OFERENTE              |         |                                                         |                                                                                                   |                       |
|                             | DATOS ACCIONISTAS                   |         |                                                         |                                                                                                   |                       |
|                             | Guardar                             | Validar | Regresar                                                |                                                                                                   |                       |
|                             |                                     |         |                                                         |                                                                                                   |                       |
|                             |                                     |         |                                                         |                                                                                                   |                       |
| - <b>i</b> <sup>30</sup> 59 | RCOP                                | Αν. (   | le los Shyris 21-20 y el Telégrafo /<br>Copyright © 201 | Teléfono: 593 2 2440050 / Quito - Ecu<br>3 Servicio Nacional de Contratación Pú<br>08/07/2014 - 1 | ador<br>blica<br>7100 |

Imagen 2.14

Revise el mensaje que aparece al lado superior derecho. Imagen 2.15

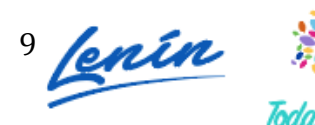

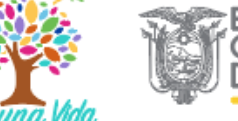

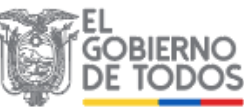

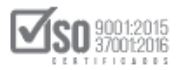

|                                     | USHAY - Módulo Facilitador de Contrata                                                            | Guardado Exitosamente                               |
|-------------------------------------|---------------------------------------------------------------------------------------------------|-----------------------------------------------------|
| A 6                                 |                                                                                                   | Español                                             |
| Datos del Oferente - JOSE LOPEZ     |                                                                                                   |                                                     |
| DATOS GENERALES DEL OFERENTE        |                                                                                                   |                                                     |
| INFORMACIÓN DEL REPRESENTANTE LEGAL |                                                                                                   |                                                     |
| DOMICILIO DEL OFERENTE              |                                                                                                   |                                                     |
| DATOS ACCIONISTAS                   |                                                                                                   |                                                     |
| Guardar Validar                     | Regresar                                                                                          |                                                     |
|                                     |                                                                                                   |                                                     |
| -a¶ <u>SERCOP</u>                   | Av. de los Shyris 35-25 y el Telágrefo / Teláfono: 593 2 24<br>Copyright © 2017 Servicio Necional | 49059 / Quita - ticuador<br>de Cantrataciós Pública |

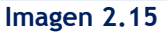

# 2.1.2 Para proveedores extranjeros con participación individual

En caso de que el proveedor participe de forma individual y sea Extranjero, ingrese los datos que se muestran a continuación. Imagen 2.16

| A 8         |                                    |                      |          | Español 🖵 |
|-------------|------------------------------------|----------------------|----------|-----------|
| Datos del C | Oferente - Jorge Carrasco Lo       | opez                 |          |           |
| I           | DATOS GENERALES DEL OFERENTE       |                      |          |           |
|             | * Participación:                   | Individual           |          |           |
|             | * Nombre del Oferente:             | Jorge Carrasco Lopez |          |           |
|             | * Origen:                          | Extranjero           | •        |           |
|             | * No. Documento de Identificación: | EG7345678            |          |           |
|             | * Naturaleza:                      | Persona Natural      | •        |           |
|             |                                    |                      |          |           |
|             | DOMICILIO DEL OFERENTE             |                      |          |           |
|             | Guardar                            | Validar              | Regresar |           |
|             |                                    |                      |          |           |

Imagen 2.16

Ingrese los datos que se muestran a continuación:

 Participación: Seleccione entre participación Individual o con Compromiso de Asociación o Consorcio.

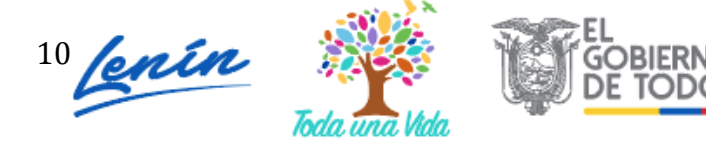

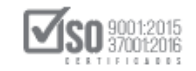

- Nombre del Oferente: Ingrese Nombres y Apellidos.
- Origen: Seleccione entre Nacional o Extranjero.
- Número Documento de Identificación: Número de Pasaporte o número de cédula de Residente.
- Naturaleza: Seleccione entre Persona Natural o Jurídica. Cuando el tipo de persona es Jurídica, aparecerán las siguientes opciones: Imagen 2.17

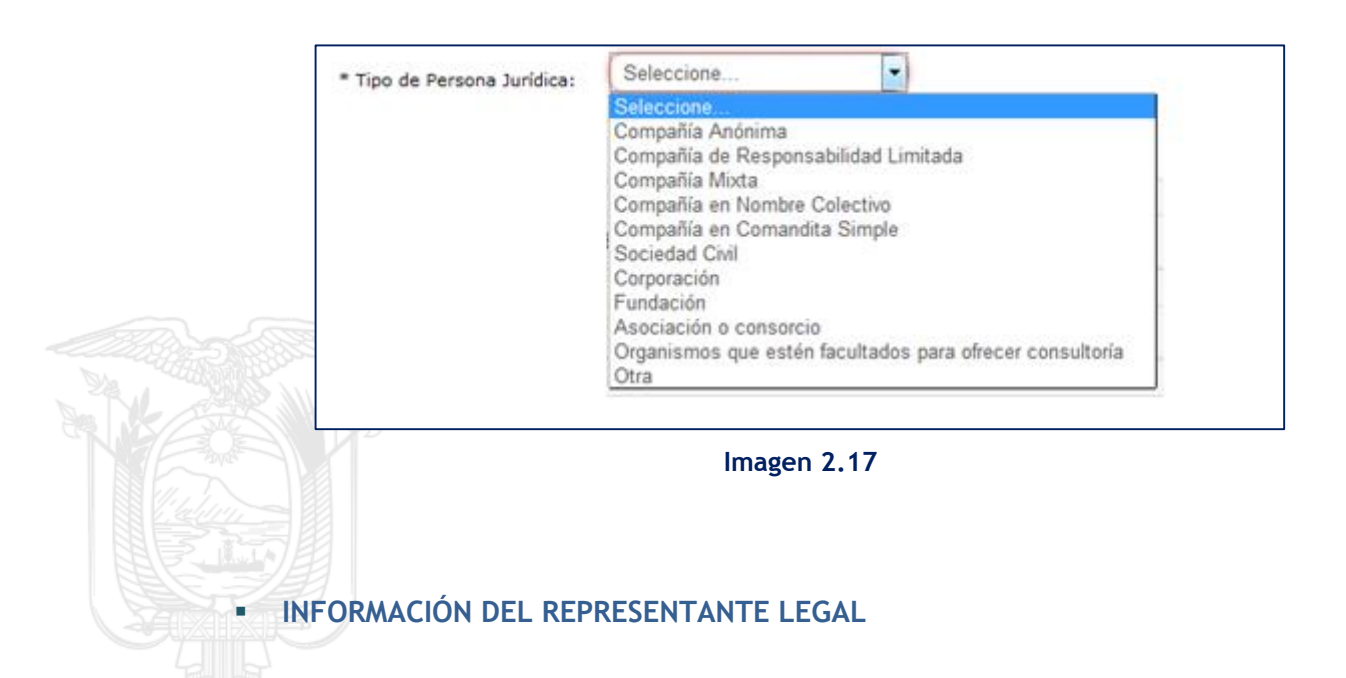

Ingrese tipo de Documento, Número de Documento de Identificación, Nombres y Apellidos y seleccione en la Firma del Oferente entre Representante Legal o Apoderado. Imagen 2.18

| * Tipo de Documento:                            |
|-------------------------------------------------|
|                                                 |
| * No. Documento de Identificación: 1500551997   |
| * Nombres y apellidos: ⑦ Remigio Morales Suárez |
| * Firma de Oferta: Representante Legal          |

Imagen 2.18

Si en la Firma de Oferente selecciona Apoderado, proceda a ingresar:

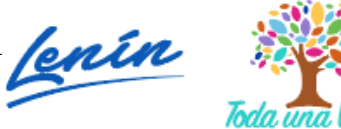

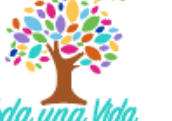

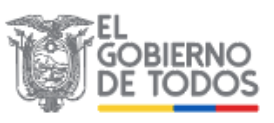

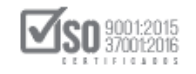

- > Tipo de Documento: Cédula o pasaporte
- > Número de Documento: Ingrese el número de Documento seleccionado.
- Nombres y Apellidos
- > Documento Notariado: Cargue el documento en la opción Examinar.
- > País y Ciudad: Seleccione País y Ciudad.

Si cotiza en la bolsa de valores, de clic en el casillero que aparece a continuación: caso contrario déjelo vacío.

En caso de cotizar en Bolsa de Valores, registre: Fecha de Registro, Bolsa de Valores en la que cotiza, País, ciudad y Certificado. Imagen 2.19

| * Fecha de Registro: 🕧               | 09/17/2013            |           |
|--------------------------------------|-----------------------|-----------|
| * Bolsa de Valores en la que cotiza: | Bolsa de Valores de ( | Quito     |
| * País/Ciudad:                       | Ecuador/Quito         |           |
| * Certificado:                       | documento.pdf         | 🖀 Examina |
| In                                   | nagen 2 19            |           |

En caso de que la naturaleza sea Jurídica, ingrese en la sección DATOS ACCIONISTAS. Imagen 2.20

| <b>A</b> B  |                                 | Español 💌 |  |
|-------------|---------------------------------|-----------|--|
| Datos del ( | Oferente - JOSE LOPEZ           |           |  |
| C           | DATOS GENERALES DEL OFERENTE    |           |  |
| C           | RMACIÓN DEL REPRESENTANTE LEGAL |           |  |
|             | ICILIO DEL OFERENTE             |           |  |
| Г           | TOS ACCIONISTAS                 |           |  |
|             | Guardar Validar Regresar        |           |  |
|             |                                 |           |  |
| 31 SER      | сор                             |           |  |

Imagen 2.20

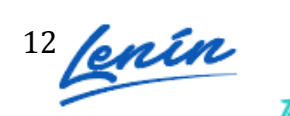

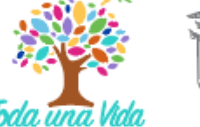

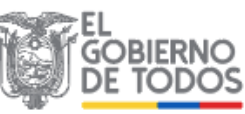

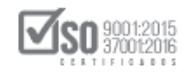

## De clic en el botón "Agregar" para registrar los datos de los accionistas. Imagen

2.21

| RUC / Razón Social Socios / Tipo de Participación<br>Identificación Accionistas / Partícipes Persona (%) Opciones                                                                                                    |
|----------------------------------------------------------------------------------------------------|
|                                                                                                    |
| <ul> <li>Se establecerá la existencia del(los) accionista(s), partícipe(s) o socio(s) mayoritario(s) de una persona jurídica proveedora de acuerdo a las siguientes reglas: <ul> <li>a) Siempre será considerado accionista, partícipe o socio mayoritario, aquel que sea propietario de máss del 6% del capital social de la sociedad.</li> <li>b) Si no es aplicable la regla anterior, será considerado como accionista, partícipe o socio mayoritario, aquel que posea el mayor porcentaje de la sociedad, respecto de los demás accionistas, partícipes o socios.</li> </ul> </li> <li>Si en la aplicación de esta regla, existiere más de un accionista, socio o partícipe de la sociedad con el mismo porcentaje de participación reputada mayoritario, todos los que cumplan esta condición serán considerados accionistas, socios o partícipes solo hasta el primer nivel de desagregación; en el caso que requiere mayor desglose deberá incluirlo como anexo en su oferta. De no incluir dicha información será causal de descalificación.</li> <li>B. Para los procedimientos de Consultoría debe aplicarse lo dispuesto en el art. 41 de la LOSNCP que indica "Los procesos de selección se efectuarán entre consultores de la misma naturaleza; así entre consultores individuales, entre firmas consultoras, o entre organismos que puedan atender y estén en capacidad jurídica de prestar servicios de consultoría."</li> </ul> |

Seleccione tipo de persona, tipo de Documento, No de Documento de Identificación, Nombres del Accionista y porcentaje de participación (%), Domicilio fiscal (País y Ciudad), finalmente de clic en el botón "Guardar". Imagen 2.22

| DATOS ACCIONISTAS                | ×                |  |  |
|----------------------------------|------------------|--|--|
| Tipo de Persona:                 | Seleccione       |  |  |
| Tipo de Documento:               | Seleccione       |  |  |
| No. Documento de Identificación: |                  |  |  |
| Razón Social:                    |                  |  |  |
| Participación (%):               | %                |  |  |
|                                  |                  |  |  |
| Guardar                          | Validar Cancelar |  |  |
| Imagen 2 22                      |                  |  |  |

Una vez que haya registrado todos los datos de clic en el botón "Guardar". Imagen

2.23

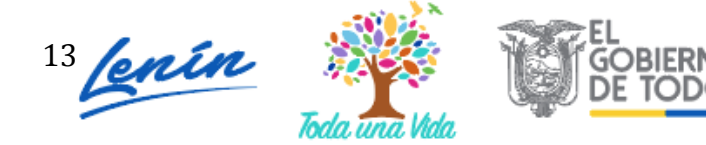

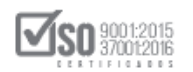

| <b>A</b> | 6                                   |         |                                                             |                                                                                            | Español 💽                |
|----------|-------------------------------------|---------|-------------------------------------------------------------|--------------------------------------------------------------------------------------------|--------------------------|
| Datos d  | el Oferente - Jorge Carrasco Lo     | pez     |                                                             |                                                                                            |                          |
|          | DATOS GENERALES DEL OFERENTE        |         |                                                             |                                                                                            |                          |
|          | INFORMACIÓN DEL REPRESENTANTE LEGAL |         |                                                             |                                                                                            |                          |
|          | DOMICILIO DEL OFERENTE              |         |                                                             |                                                                                            |                          |
|          | DATOS ACCIONISTAS                   |         |                                                             |                                                                                            |                          |
|          | Guardar                             | Validar | Regresar                                                    |                                                                                            |                          |
|          |                                     |         |                                                             |                                                                                            |                          |
|          |                                     |         |                                                             |                                                                                            |                          |
| · 베일     | ERCOP                               | Av.     | de los Shyris 21-20 y el Telégrafo / Te<br>Copyright © 2013 | eléfono: 593 2 2440050 / Quito - Ec<br>Servicio Nacional de Contratación P<br>08/07/2014 - | uador<br>ública<br>17:00 |

Imagen 2.23

2.1.3 Para proveedores nacionales en compromiso de asociación y consorcio.

# DATOS DEL OFERENTE

Si el proveedor va a participar en el procedimiento de contratación en Compromiso de Asociación o Consorcio siga los pasos antes mencionados para crear el usuario, de clic en la sección "Participación", como se muestra en la imagen a continuación. Imagen 2.24

| A        | 6                                                                                                    |                                        |               |                                     | Español 💌 |
|----------|----------------------------------------------------------------------------------------------------|----------------------------------------|---------------|-------------------------------------|-----------|
| Datos de | el Oferente                                                                                                    |                                        |               |                                     |           |
|          |                                                                                                    |                                        |               |                                     |           |
|          | DATOS GENERALES DEL OFERENTE                                                                                                    |                                        |               |                                     |           |
|          | * Participación:                                                                                                    | Seleccione                             |               |                                     |           |
|          | * Nombre del Oferente:                                                                                                    | Individual<br>Compromiso de asociación | n o consorcio |                                     |           |
|          | * Origen:                                                                                                    | Seleccione                             | -             |                                     |           |
|          | * Naturaleza:                                                                                                    | Seleccione                             | •             |                                     |           |
|          |                                                                                                    |                                        |               |                                     |           |
|          | DOMICILIO DEL OFERENTE                                                                                                    |                                        |               |                                     |           |
|          | Guardar                                                                                                    | Validar                                | Regresar      |                                     |           |
|          |                                                                                                    |                                        |               |                                     |           |
| - III S  | Av. de los 5hyrks 21-20 y el Telégrafo / Teléfono: 593 2 2440050 / Quito - Ecuador<br>Copyright © 2013 Servicio Nacional de Centratación Pública<br>00/07/2014 - 17:00 |                                        |               | - Ecuador<br>n Pública<br>4 - 17:00 |           |

Imagen 2.24

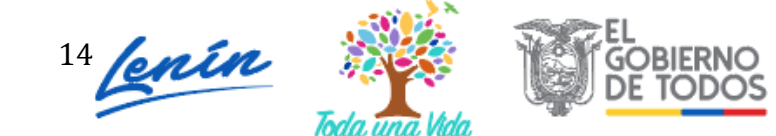

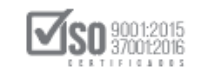

Una vez que ha seleccionado la opción de participación con "Compromiso de Asociación o Consorcio" proceda con el registro de Nombres y Apellidos, Origen, Naturaleza y Tipo de Persona Jurídica. Imagen 2.25

| Datos de | el Oferente                   |                             |
|----------|-------------------------------|-----------------------------|
|          |                               |                             |
|          | DATOS GENERALES DEL COMPROMIS | O DE ASOCIACIÓN O CONSORCIO |
|          | * Participación:              | Compromiso de asociación (  |
|          | * Nombre:                     | Jorge Carrasco Lopez        |
|          | * Origen:                     | Nacional                    |
|          | * Naturaleza:                 | Persona Jurídica            |
|          | * Tipo de Persona Jurídica:   | Compromiso de Asociación    |
|          |                               |                             |

Imagen 2.24

## INFORMACIÓN DEL PROCURADOR COMÚN

Ingrese a la sección que dice Información del Procurador Común, y proceda con el registro del tipo de Naturaleza, en este caso sería "Persona Natural o Jurídica". Imagen

| 2.26 |                                  |
|------|----------------------------------|
|      |                                  |
|      | INFORMACIÓN DEL PROCURADOR COMÚN |
|      | * Naturaleza: Seleccione         |
|      | Jurídica                         |

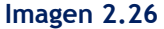

En caso de que sea persona natural, proceda a ingresar: Naturaleza, Tipo de Documento, No. Documento de Identificación, Nombres y Apellidos, Firma de Oferente (Procurador Común o Apoderado). Imagen 2.27

| * Naturaleza:                      | Natural    |
|------------------------------------|------------|
| * Tipo de Documento:               | RUC        |
| * No. Documento de Identificación: |            |
| * Nombres y apellidos: 🕧           |            |
| * Eirma de Oferta                  | Seleccione |

Imagen 2.27

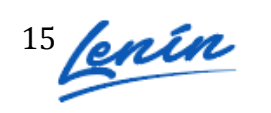

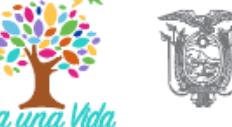

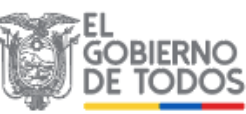

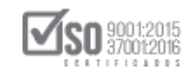

En caso de que sea persona Jurídica, ingrese toda la información solicitada, tal como se muestra en pantalla. Imagen 2.28

| INFORMACIÓN DEL PROCURADOR C        | omún       |                                 |  |
|-------------------------------------|------------|---------------------------------|--|
| * Naturaleza:                       | Jurídica   |                                 |  |
| * Tipo de Documento:                | RUC        |                                 |  |
| * No. Documento de Identificación:  |            |                                 |  |
| * Razón Social:                     |            |                                 |  |
| Información del Representante Legal |            |                                 |  |
| * Tipo de Documento:                | Seleccione |                                 |  |
| * No. Documento de Identificación:  |            |                                 |  |
| * Nombres y apellidos: 🕧            |            |                                 |  |
| * País:                             | Seleccione |                                 |  |
| * Firma de Oferta:                  | Seleccione |                                 |  |
|                                     |            | Seleccione un ítem de la lista. |  |
|                                     | Imager     | 2 28                            |  |

En caso de que haya seleccionado la opción "Apoderado", ingrese: Tipo de documento, No. documento, nombres y apellidos, documento notariado, domicilio fiscal (país) Imagen 2.29

| CEDULA        |                                                                  |
|---------------|------------------------------------------------------------------|
| 1718721689    |                                                                  |
| Andres Posso  |                                                                  |
| documento.pdf | 🖀 Examinar                                                       |
|               |                                                                  |
| ECUADOR       | •                                                                |
|               | CÉDULA<br>1718721689<br>Andres Posso<br>documento.pdf<br>ECUADOR |

Imagen 2.29

# DOMICILIO DEL OFERENTE

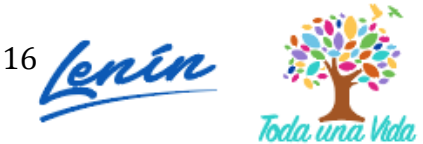

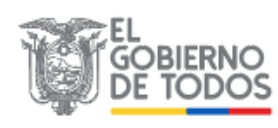

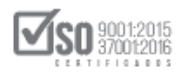

Para el registro de los datos del Oferente, registre: Provincia, Cantón, Calle principal, Número, Calle secundaria, Código Postal, Teléfono y Correo electrónico. Imagen 2.30

| DOMICILIO DEL OFI     | RENTE               |
|-----------------------|---------------------|
| * Provincia:          | PICHINCHA           |
| * Cantón:             | QUITO               |
| * Calle principal:    | DOMINGO ESPINAR     |
| * Número:             | E43-123             |
| Calle secundaria:     | DIEGO ZORILLA       |
| * Código Postal: 🕐    | 1654                |
| * Teléfono:           | 2543768             |
| * Correo electrónico: | anamariac@gmail.com |

Imagen 2.30

El registro de los Datos de los Partícipes puede ingresar luego de que guarde los datos registrados hasta el momento, proceda a dar clic sobre el botón "Guardar". Imagen

| DATOS GENERALES DEL COMPROMIS | SO DE ASOCIACIÓN O CONS | ORCIO    |  |
|-------------------------------|-------------------------|----------|--|
| INFORMACIÓN DEL PROCURADOR CO | DMÚN                    |          |  |
| DOMICILIO DEL OFERENTE        |                         |          |  |
| DATOS DE PARTÍCIPES           |                         |          |  |
| Guardar                       | Validar                 | Regresar |  |

Imagen 2.31

Revise el mensaje que aparece posterior a guardar la información. Revíselo en la parte superior derecha de la pantalla. Imagen 2.32

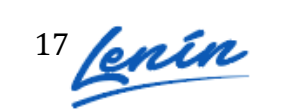

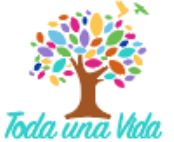

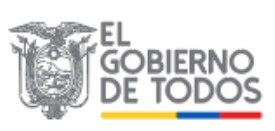

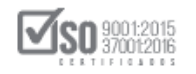

|                                                          | Módulo Facilitad<br>Guardado Exitosamente |
|----------------------------------------------------------|-------------------------------------------|
| A 8                                                      | Español 💌                                 |
| Datos del Oferente - Ana Maria Campoverde                |                                           |
| DATOS GENERALES DEL COMPROMISO DE ASOCIACIÓN O CONSORCIO |                                           |
| INFORMACIÓN DEL PROCURADOR COMÚN                         |                                           |
| DOMICILIO DEL OFERENTE                                   |                                           |
| DATOS DE PARTÍCIPES                                      |                                           |
| Guardar Validar Regro                                    | esar                                      |
|                                                          |                                           |
|                                                          |                                           |

Imagen 2.32

# DATOS DE LOS PARTÍCIPES

Ahora proceda a ingresar a DATOS DE PARTÍCIPES, de clic en el botón "Agregar". Imagen 2.33

| Para ef                                              | ectos de la aplicación o                                                                                                    | le los artículos 1 y                                                                                                    | 2 de la resolución :                                                                                                    | INCOP No. 037 - 09, se establed                                                                                                    | cerá la existencia                                                     |
|------------------------------------------------------|----------------------------------------------------------------------------------------------------|----------------------------------------------------------------------------------------------------|----------------------------------------------------------------------------------------------------|----------------------------------------------------------------------------------------------------|------------------------------------------------------------------------|
| a. S<br>b. S<br>g<br>Si en la<br>porcent<br>accionis | iempre será considera<br>incuenta por ciento del<br>ii no es aplicable la reç<br>ue posea el mayor por<br>aplicación de esta reg<br>ajede participación rep<br>stas, socios o partícipe | do accionista, par<br>l capital social de<br>gla anterior, será<br>rcentaje de la soc<br>la, existiere más<br>putada mayoritarios. | tícipe o socio mayor<br>la sociedad.<br>considerado como a<br>iedad, respecto de lo<br>de un accionista, so<br>a, todos los que cum | ritario, aquel que sea propietario<br>ccionista, partícipe o socio mayo<br>os demás accionistas, partícipes<br>cio o partícipe de la sociedad co<br>oplan esta condición serás consi | o de más del<br>o ritario, aquel<br>o socios.<br>n el mismo<br>derados |
|                                                      |                                                                                                    |                                                                                                    |                                                                                                    |                                                                                                    |                                                                        |
| RU                                                   | C / Identificación                                                                                                    | Naturaleza                                                                                                    | Razón Social                                                                                                    | % de Participación                                                                                                    | Opciones                                                               |
| RU<br>No existe                                      | C / Identificación                                                                                                    | Naturaleza                                                                                                    | Razón Social                                                                                                    | % de Participación                                                                                                    | Opciones                                                               |
| RU<br>No existe<br>Agregar                           | C / Identificación<br>en registros                                                                                                    | Naturaleza                                                                                                    | Razón Social                                                                                                    | % de Participación                                                                                                    | Opciones                                                               |

Imagen 2.33

Registre a continuación Tipo de Persona, RUP (registre el número de RUC), Tipo de Documento, No. Documento, Nombres y Apellidos, y porcentaje de Participación. Imagen 2.34

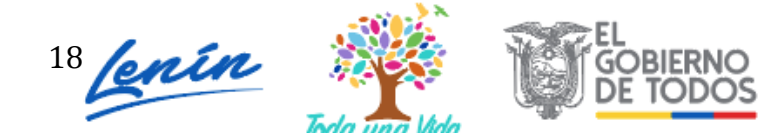

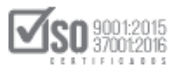

| DATOS DE PARTÍCIPES                                                                                    |                                                                                                    | × |
|----------------------------------------------------------------------------------------------------|----------------------------------------------------------------------------------------------------|---|
| Tipo de Persona:<br>Tipo de Documento:<br>No. Documento:<br>Nombres y Apellidos:<br>Participación (%): | Seleccione                                                                                                    |   |
| Recuerde que los partícipes que<br>habilitados en el Registro Único                                    | conforman el compromiso de asociación o consorcio deben estar<br>de Proveedores conforme a la normativa vigente. |   |
| G                                                                                                    | Validar Cancelar                                                                                                 |   |

Imagen 2.34

Recuerde que la sumatoria de la participación debe llegar a 100% y que todos los partícipes de la asociación y consorcio deben estar registrados en el RUP. Imagen 2.35

| del | ra efectos de la aplicación<br>l accionista, participe o se                                                                                                    | n de los artículos 1 y<br>ocio mayoritario de u                                                                                                    | 2 de la resolución :<br>una persona jurídica                                                                                       | INCOP No. 037 - 09, se estable<br>proveedora, de acuerdo a las :                                                                                                    | cerá la existencia<br>siguientes reglas:                                  |
|-----|----------------------------------------------------------------------------------------------------|----------------------------------------------------------------------------------------------------|----------------------------------------------------------------------------------------------------|----------------------------------------------------------------------------------------------------|---------------------------------------------------------------------------|
| Sie | <ul> <li>a. Siempre será conside<br/>cincuenta por ciento o<br/>b. Si no es aplicable la n<br/>que posea el mayor p<br/>en la aplicación de esta n<br/>rcentajede participación r<br/>ripoistas socios o partícip</li> </ul> | rado accionista, par<br>lel capital social de l<br>egla anterior, será c<br>orcentaje de la soci<br>egla, existiere más o<br>eputada mayoritarias<br>es mayoritarios. | tícipe o socio mayor<br>la sociedad.<br>considerado como a<br>edad, respecto de lo<br>de un accionista, so<br>a, todos los que cum | ritario, aquel que sea propietari<br>ccionista, partícipe o socio may<br>os demás accionistas, partícipes<br>cio o partícipe de la sociedad co<br>Iplan esta condición serás consi | o de más del<br>oritario, aquel<br>s o socios.<br>on el mismo<br>iderados |
| acc | sionistas, socios o particip                                                                                                    |                                                                                                    |                                                                                                    |                                                                                                    |                                                                           |
| act | RUC / Identificaciór                                                                                                    | n Naturaleza                                                                                                    | Razón Social                                                                                                    | % de Participación                                                                                                    | Opcione                                                                   |
| 1   | RUC / Identificaciór                                                                                                    | Naturaleza                                                                                                    | <b>Razón Social</b><br>Mirian Reyes                                                                                                | % de Participación<br>40,00%                                                                                                    | Opcione                                                                   |

Imagen 2.35

Si desea "Editar" o "Eliminar" los datos de los partícipes diríjase a la sección Opciones para realizar dicha acción. Imagen 2.36

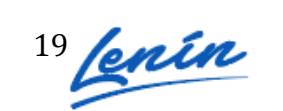

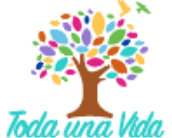

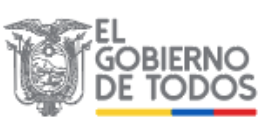

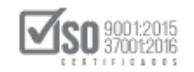

| Para                                                                                                  | a efectos de la aplicación de                                                                                                    | e los artículos 1 y                                                                          | 2 de la resolución :                                                                                 | INCOP No. 037 - 09, se estable                                                                                       | ecerá la existencia                  |  |  |
|----------------------------------------------------------------------------------------------------|----------------------------------------------------------------------------------------------------|----------------------------------------------------------------------------------------------|----------------------------------------------------------------------------------------------------|----------------------------------------------------------------------------------------------------|--------------------------------------|--|--|
| del a                                                                                                 | del accionista, participe o socio mayoritario de una persona jurídica proveedora, de acuerdo a las siguientes reglas:                                                                       |                                                                                              |                                                                                                    |                                                                                                    |                                      |  |  |
| ā                                                                                                    | <ul> <li>a. Siempre será considerado accionista, partícipe o socio mayoritario, aquel que sea propietario de más del<br/>cincuenta por ciento del capital social de la sociedad.</li> </ul> |                                                                                              |                                                                                                    |                                                                                                    |                                      |  |  |
| ł                                                                                                    | <ul> <li>b. Si no es aplicable la regla<br/>que posea el mayor poro</li> </ul>                                                                                                    | a anterior, será c<br>entaje de la soci                                                      | edad, respecto de lo                                                                                 | ccionista, partícipe o socio may<br>os demás accionistas, partícipe                                                  | voritario, aquel<br>es o socios.     |  |  |
| que posea el mayor porcentaje de la sociedad, respecto de los demás accionistas, partícipes o socios. |                                                                                                    |                                                                                              |                                                                                                    |                                                                                                    |                                      |  |  |
| Si e                                                                                                  | n la aplicación de esta regla                                                                                                    | a, existiere más o                                                                           | de un accionista, so                                                                                 | cio o partícipe de la sociedad c                                                                                     | on el mismo                          |  |  |
| Si e<br>poro<br>acci                                                                                  | n la aplicación de esta regla<br>centajede participación repu<br>ionistas, socios o partícipes                                                                                              | a, existiere más o<br>Itada mayoritaria<br>mayoritarios.                                     | de un accionista, so<br>, todos los que cum                                                          | cio o partícipe de la sociedad c<br>Iplan esta condición serás cons                                                  | on el mismo<br>siderados             |  |  |
| Si e<br>poro<br>acci                                                                                  | en la aplicación de esta regla<br>centajede participación repu<br>ionistas, socios o partícipes                                                                                             | a, existiere más o<br>utada mayoritaria<br>mayoritarios.                                     | de un accionista, so<br>, todos los que cum                                                          | cio o partícipe de la sociedad c<br>Iplan esta condición serás cons                                                  | on el mismo<br>siderados             |  |  |
| Si e<br>poro<br>acci                                                                                  | n la aplicación de esta regla<br>centajede participación repu<br>ionistas, socios o partícipes<br>RUC / Identificación                                                                      | a, existiere más o<br>utada mayoritaria<br>mayoritarios.<br>Naturaleza                       | de un accionista, so<br>, todos los que cum<br>Razón Social                                          | cio o partícipe de la sociedad c<br>Iplan esta condición serás cons<br><b>% de Participación</b>                     | on el mismo<br>siderados<br>Opciones |  |  |
| Si e<br>poro<br>acci                                                                                  | n la aplicación de esta regla<br>centajede participación repu<br>ionistas, socios o partícipes<br>RUC / Identificación<br>0911403590                                                        | a, existiere más o<br>utada mayoritaria<br>mayoritarios.<br>Naturaleza<br>Natural            | de un accionista, sou<br>, todos los que cum<br><b>Razón Social</b><br>Mirian Reyes                  | cio o partícipe de la sociedad c<br>Iplan esta condición serás cons<br><b>% de Participación</b><br>40,00%           | on el mismo<br>siderados<br>Opciones |  |  |
| Si e<br>poro<br>acci<br>1<br>2                                                                        | n la aplicación de esta regla<br>centajede participación repu<br>ionistas, socios o partícipes<br>RUC / Identificación<br>0911403590<br>0704738434                                          | a, existiere más o<br>itada mayoritaria<br>mayoritarios.<br>Naturaleza<br>Natural<br>Natural | de un accionista, so<br>a, todos los que cum<br><b>Razón Social</b><br>Mirian Reyes<br>Maira Yaguana | cio o partícipe de la sociedad c<br>iplan esta condición serás cons<br><b>% de Participación</b><br>40,00%<br>60,00% | on el mismo<br>siderados<br>Opciones |  |  |

Imagen 2.36

Con todos los datos registrados, de clic en el botón "Validar". Imagen 2.37

|                                                          | Módulo Facilitador de Contratación<br>V. V 1.0<br>10-30-2014                                                          |
|----------------------------------------------------------|----------------------------------------------------------------------------------------------------|
|                                                          | Español 💌                                                                                                    |
| Datos del Oferente - Ana Maria Campoverde                |                                                                                                    |
| DATOS GENERALES DEL COMPROMISO DE ASOCIACIÓN O CONSORCIO |                                                                                                    |
| INFORMACIÓN DEL PROCURADOR COMÚN                         |                                                                                                    |
| DOMICILIO DEL OFERENTE                                   |                                                                                                    |
| DATOS DE PARTÍCIPES                                      |                                                                                                    |
| Guardar Validar Regres                                   | ar                                                                                                    |
|                                                          |                                                                                                    |
|                                                          |                                                                                                    |
|                                                          | el Telégrafo / Teléfono: 593 2 2440050 / Quito - Ecuador<br>opyright © 2013 Servicio Nacional de Contratación Pública |

Imagen 2.37

Si todos los datos se han registrado correctamente, de clic en el botón "Aceptar". Imagen 2.38

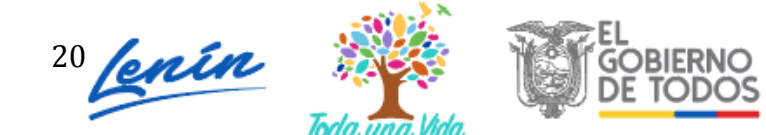

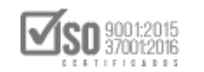

|             |             | Los dato               | s están validados <b>correc</b> | amente                                                 | Español                                                                                                    |
|-------------|-------------|------------------------|---------------------------------|--------------------------------------------------------|----------------------------------------------------------------------------------------------------|
| Datos del O | ferente     |                        | Aceptar                         |                                                        |                                                                                                    |
| D           | ATOS GENE   | RALES DEL COMPROMISO I | DE ASOCIACIÓN O CO              | NSORCIO                                                |                                                                                                    |
| 1           | NFORMACIÓN  | I DEL PROCURADOR COMÚ  | İN                              |                                                        |                                                                                                    |
|             | OMICILIO DE | LOFERENTE              |                                 |                                                        |                                                                                                    |
| D           | DATOS DE PA | RTÍCIPES               |                                 |                                                        |                                                                                                    |
|             |             | Guardar                | Validar                         | Regresar                                               |                                                                                                    |
|             |             |                        |                                 |                                                        |                                                                                                    |
| ,III SERCO  | OP          |                        | Av.                             | de los Shyris 21-20 y el Telégrafo ,<br>Copyright © 20 | / Teléfono: 593 2 2440050 / Quito - Ecuador<br>13 Servicio Nacional de Contratación Pública<br>08/07/2014 - 17:00 |

Imagen 2.38

Para continuar con el registro de datos para la elaboración de la oferta, de clic en botón **"Regresar".** Imagen 2.39

|   | <b>^</b>       | i     |                            |                     |                                                                                        | Español 💌                                                                           |
|---|----------------|-------|----------------------------|---------------------|----------------------------------------------------------------------------------------|-------------------------------------------------------------------------------------|
| D | atos de        | Ofere | ente - Ana Maria Campov    | /erde               |                                                                                        |                                                                                     |
| Ą |                | DATOS | GENERALES DEL COMPROMISO D | DE ASOCIACIÓN O COI | NSORCIO                                                                                |                                                                                     |
|   |                | INFOR | MACIÓN DEL PROCURADOR COMÚ | N                   |                                                                                        |                                                                                     |
|   |                | DOMIC | ILIO DEL OFERENTE          |                     |                                                                                        |                                                                                     |
|   |                | DATOS | DE PARTÍCIPES              |                     |                                                                                        |                                                                                     |
|   |                |       | Guardar                    | Validar             | Regresar                                                                               |                                                                                     |
|   |                |       |                            |                     |                                                                                        |                                                                                     |
|   |                |       |                            |                     |                                                                                        |                                                                                     |
|   | <b>, 11</b> 56 | RCOP  |                            | Av.                 | de los 5hyris 21-20 y el Telégrafo / Teléfono: 593 ;<br>Copyright @ 2013 Servicio Naci | 2 2440050 / Quito - Ecuador<br>onal de Contratación Pública<br>08 /07/ 2014 - 17:00 |

Imagen 2.39

A continuación podrá revisar que se ha registrado los datos del proveedor. Imagen 2.40

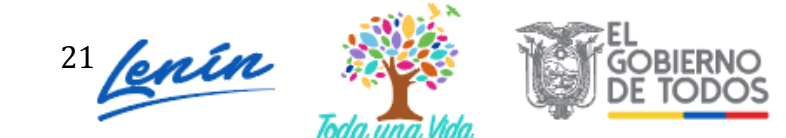

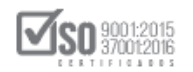

| A 8         |                                                                 |                                  |                                                                                            | Españo                                       |
|-------------|-----------------------------------------------------------------|----------------------------------|--------------------------------------------------------------------------------------------|----------------------------------------------|
|             | Oferentes                                                       |                                  |                                                                                            |                                              |
|             | No. Naturaleza Nombre                                           | del Oferente Participación       | Opciones                                                                                   |                                              |
|             | 1 Persona Natural Jorge (                                       | Carrasco López Individual        |                                                                                            |                                              |
|             |                                                                 |                                  |                                                                                            |                                              |
|             |                                                                 |                                  |                                                                                            |                                              |
|             |                                                                 | Crear Oferente                   |                                                                                            |                                              |
|             | Recuerde que no debe compartir of<br>Pública entre proveedores. | ertas generadas en el Módulo Fac | cilitador de la Contratación                                                               |                                              |
|             |                                                                 |                                  |                                                                                            |                                              |
|             |                                                                 |                                  |                                                                                            |                                              |
|             |                                                                 |                                  |                                                                                            |                                              |
| , IN SERCOR |                                                                 | Av. de los Shyri                 | s 35-25 y el Telégrafo / Teléfono: 593 2 2440 0<br>Copyright © 2020 Servicio Nacional de ( | 50 / Quito - Ecuedor<br>Contreteción Públice |

Imagen 2.40

# 3. Elaboración y generación de la oferta

Una vez que se encuentren registrados los datos del proveedor, el sistema mostrará algunas opciones para gestionar la elaboración de ofertas. Imagen 3.1

| ñ 🖬               |                                           |                        |                               |                                                                                             |                                  |
|-------------------|-------------------------------------------|------------------------|-------------------------------|---------------------------------------------------------------------------------------------|----------------------------------|
|                   | Oferentes                                 |                        |                               |                                                                                             |                                  |
|                   | No. Naturaleza                            | Nombre del<br>Oferente | Participación                 | Opciones                                                                                    |                                  |
|                   | 1 Persona<br>Natural                      | Andrea Carvajal        | Individual                    |                                                                                             |                                  |
|                   |                                           |                        |                               |                                                                                             |                                  |
|                   |                                           |                        |                               |                                                                                             |                                  |
|                   |                                           |                        | Crear Oferente                |                                                                                             |                                  |
|                   | Recuerde que no deb<br>entre proveedores. | e compartir ofertas ge | neradas en el Módulo Facilita | idor de la Contratación Pública                                                             |                                  |
|                   |                                           |                        |                               |                                                                                             |                                  |
| <b>jii</b> SERCOP | 1                                         |                        | Av. de los Shyris             | 38-28 y el Telégrafo / Teléfono: 593 2 2440050<br>Copyright © 2020 Servicio Nacional de Con | / Quito - Ecu<br>Itra ta ción Pú |

Imagen 3.1

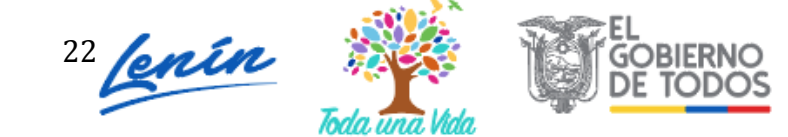

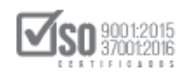

Las opciones con la acción que realizan se describen a continuación:

|         | Nueva oferta: | Opción que permite elaborar una oferta  |
|---------|---------------|-----------------------------------------|
| :=      | Ofertas:      | Permite visualizar las ofertas creadas  |
|         | Editar:       | Permite editar los "Datos del Oferente" |
| <b></b> | Eliminar:     | Permite eliminar el oferente creado.    |

# 3.1 Datos básicos para elaborar la oferta

Para elaborar la oferta, el sistema desplegará una pantalla en la cual deberá ingresar los siguientes datos:

- Forma de Ofertar: Corresponde a la modalidad en la que los oferentes participan en el procedimiento de contratación, ya sea como persona natural, persona jurídica o en compromiso de asociación o consorcio. La forma de ofertar aparecerá de forma automática.
- **Descripción:** En esta sección debe ingresar un nombre o descripción con el que quiere que se guarde la oferta que va a elaborar.
- Pliego: En esta sección debe cargar el pliego ushay del procedimiento en el que va a participar.

Recuerde que este documento le llega en la invitación del procedimiento.

Para cargar el pliego, de clic en el botón "Examinar", seleccione el archivo. Imagen 3.2

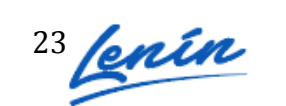

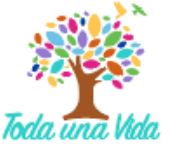

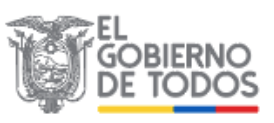

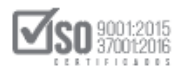

| A 0                                                                                                    | Carga de archivos                                                                                                    |
|----------------------------------------------------------------------------------------------------|----------------------------------------------------------------------------------------------------|
| Crear Oferta                                                                                                    | Buscar servicios P                                                                                                    |
|                                                                                                    | Organizar 🔻 Nueva carpeta 🛛 🕅 🕢                                                                                                    |
| Ingrese una descripción de la oferta que :<br>ofertado, si el pliego consta de varias partes :<br>Al finalizar presione el botón "Consolidar arch | se creará y adj<br>debe iniciar por<br>vo(s)." Nombre Pecha d Contratacion_pli_subinv.ushay 08/05/2 Contratacion_pli_subinv.ushay 08/05/2 Contratacion |
| * Forma de Ofertar: Individual                                                                                                    | HP_TOOLS (E)     No hay     ninguna     vita previa     Apred de control                                                                                                    |
| Descripción:     Descripción:     Pliego:     contratacion_pli_subinv ushr                                                                        | Papelera de reciclaje     archivos     Archivos     Archivos                                                                                                    |
| Archivos subidos:                                                                                                    | Nombre: contratacion_pli_subinv.ushay  Todos los archivos Abrir Cancelar                                                                                                    |
| Regresar Consolidar archivo(s).                                                                                                    | Av. de los Shyrks 38-28 y dl Telégrafo / Teléfono: 593 2 2440050 / Quilo - Scuador<br>Copyright © 2020 Servicio Nacional de Contratación Pólika<br>04 (22:2035 - 00:00                                                                                                    |

Imagen 3.2

Una vez seleccionado el archivo del pliego, de clic en el botón "Subir Archivo", Imagen

| KA | Crear Oferta                                                                                                    |  |
|----|----------------------------------------------------------------------------------------------------|--|
|    | Ingrese una descripción de la oferta que se creará y adjunte el(los) archivo(s) del pliego que será<br>ofertado, si el pliego consta de varias partes debe iniciar por el primero.<br>Al finalizar presione el botón "Consolidar archivo(s)." |  |
| Ą  | Forma de Ofertar: Individual     Oferta servicios de seguridad     Descripción:                                                                                                    |  |
|    | <ul> <li>* Pliego:</li> <li>Contratacion_pli_subinv.ush:</li></ul>                                                                                                    |  |
|    |                                                                                                    |  |

Imagen 3.3

En la siguiente imagen podrá observar que el pliego ha sido cargado exitosamente. Imagen 3.4

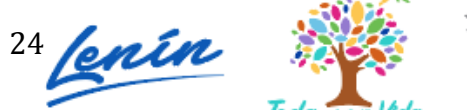

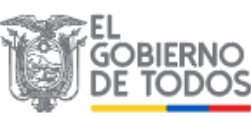

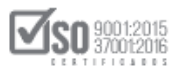

| Ingrese una de<br>ofertado, si el pl | escripción de la oferta q<br>liego consta de varias par | lue se creará y ad<br>tes debe iniciar por | junte el(los) archivo(s<br>el primero. | <ul> <li>del pliego que será</li> </ul> |
|--------------------------------------|---------------------------------------------------------|--------------------------------------------|----------------------------------------|-----------------------------------------|
| Al finalizar presi                   | one el botón "Consolidar                                | archivo(s)."                               |                                        |                                         |
| * Forma de Oferte                    | ndividual                                               |                                            |                                        |                                         |
| Forma de Orerta                      |                                                         |                                            |                                        |                                         |
| * Descripción:                       | oferta servicios de segu                                | Indad                                      |                                        |                                         |
| * Pliego:                            |                                                         | 🕿 Examinar                                 | Subir Archivo                          |                                         |
|                                      | Archivos subidos:                                       | 1/1                                        |                                        |                                         |
|                                      | le contratación pli                                     | aubieu uabeu                               |                                        |                                         |
|                                      | contratacion_pii_                                       | subinv.usnay                               |                                        |                                         |
|                                      |                                                         |                                            |                                        |                                         |

Imagen 3.4

| Para continuar de clic en el | botón | "Consolidar | Archivos". | Imagen 3.5 |
|------------------------------|-------|-------------|------------|------------|
|------------------------------|-------|-------------|------------|------------|

| Crear Oferta                                                    |                                                                                                    |
|-----------------------------------------------------------------|----------------------------------------------------------------------------------------------------|
| Ingrese una des<br>ofertado, si el plie<br>Al finalizar presion | ripción de la oferta que se creará y adjunte el(los) archivo(s) del pliego o<br>go consta de varias partes debe iniciar por el primero.<br>e el botón "Consolidar archivo(s)." |
| * Forma de Ofertar                                              | Individual                                                                                                    |
| * Descripción:                                                  | oferta servicios de seguridad                                                                                                    |
| * Pliego:                                                       | 🖀 Examinar Subir Archivo                                                                                                    |
|                                                                 | Archivos subidos: 1/1                                                                                                    |
|                                                                 | contratacion_pli_subinv.ushay                                                                                                    |
| Regresar Consolid                                               | r archive(a)                                                                                                    |

Imagen 3.5

La **Consolidación de archivos** es una funcionalidad que permite subir toda la información que haya generado el aplicativo ushay para el pliego, existen casos en los que el archivo que genera el aplicativo ushay pliegos **"contratación\_pli\_subinv.ushay"** es de un tamaño superior a los 10MB, en este caso el aplicativo ushay generará el archivo con una extensión **.zip** 

Dirección: Av. de Los Shyris N38-28 y El Telégrafo Ed. Sercop Código postal: 170506 / Quito - Ecuador Teléfono: 593 2 2 440 050 - www.sercop.gob.ec

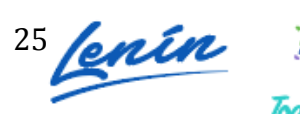

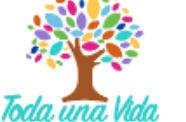

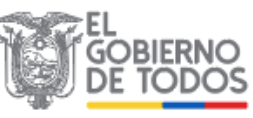

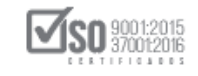

"contratación\_pli\_subinv.zip". En caso de que el pliego descargado se encuentre con la extensión .zip descomprima primero el archivo zip en su computador, y luego cargue cada uno de los archivos ushay del pliego, finalmente de clic en "Consolidar Archivos".

Si el pliego se ha subido correctamente, de clic en "OK" para continuar. Imagen 3.6

| USHAY                              |     |
|------------------------------------|-----|
| El pliego se ha subido correctamen | te. |
| Ok                                 | ľ   |
| Imagen 3.6                         |     |

A continuación, de clic en el botón "Regresar". Imagen 3.7

| Ingrese una deso     | ripción de la oferta qu   | ue se creará y adj | junte el(los) archivo(s) del pliego que será<br>el primero |
|----------------------|---------------------------|--------------------|------------------------------------------------------------|
| Al finalizar presion | e el botón "Consolidar a  | archivo(s)."       | er primero.                                                |
| * Forma de Ofertar:  | Individual                |                    |                                                            |
| * Descripción:       | oferta servicios de segur | idad               |                                                            |
| * Pliego:            |                           | 🛎 Examinar         | Subir Archivo                                              |
|                      | Archivos subidos:         | 1/1                |                                                            |
|                      | contratacion_pli_         | subinv.ushay       |                                                            |
|                      | Contratacion_pli_         | subinv.ushay       |                                                            |

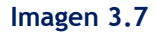

En la siguiente pantalla podrá observar que el pliego ha sido cargado exitosamente y podrá proceder con el registro de la oferta. Para continuar de clic en el botón "Editar", tal como se muestra en pantalla y proceda con el registro. Imagen 3.8

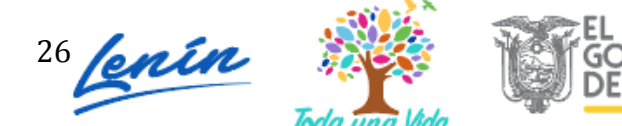

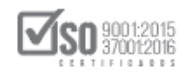

| <b>†</b> 🖬 |      |                         |                                  |                        |                                           |                                             | Ľ                                  | Español            |
|------------|------|-------------------------|----------------------------------|------------------------|-------------------------------------------|---------------------------------------------|------------------------------------|--------------------|
|            | Ofer | tas                     |                                  |                        |                                           |                                             |                                    |                    |
|            |      |                         |                                  |                        |                                           |                                             |                                    |                    |
|            | No   | Código<br>Procedimiento | Descripción                      | Tipo Pliego            | Fechas                                    | Opciones                                    |                                    |                    |
|            | 1    | SIE-EPPETRO-002-2020    | oferta servicios de<br>seguridad | Subasta<br>Inversa     | 2020-05-11                                | <b>/</b> 1                                  |                                    |                    |
|            |      |                         | Regresar                         |                        |                                           |                                             |                                    |                    |
|            |      |                         |                                  |                        |                                           |                                             |                                    |                    |
|            |      |                         |                                  |                        |                                           |                                             |                                    |                    |
|            |      |                         |                                  |                        |                                           |                                             |                                    |                    |
|            |      |                         |                                  |                        |                                           |                                             |                                    |                    |
|            |      |                         |                                  |                        |                                           |                                             |                                    |                    |
| JII SERCO  | P    |                         |                                  | Av. de los Shyris 38-2 | 28 y el Telégrafo / 1<br>Copyright © 2020 | eléfono: 593 2 2440<br>Servicio Nacional de | 050 / Quito - Ec<br>Contratación P | ua do r<br>ú blica |

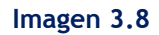

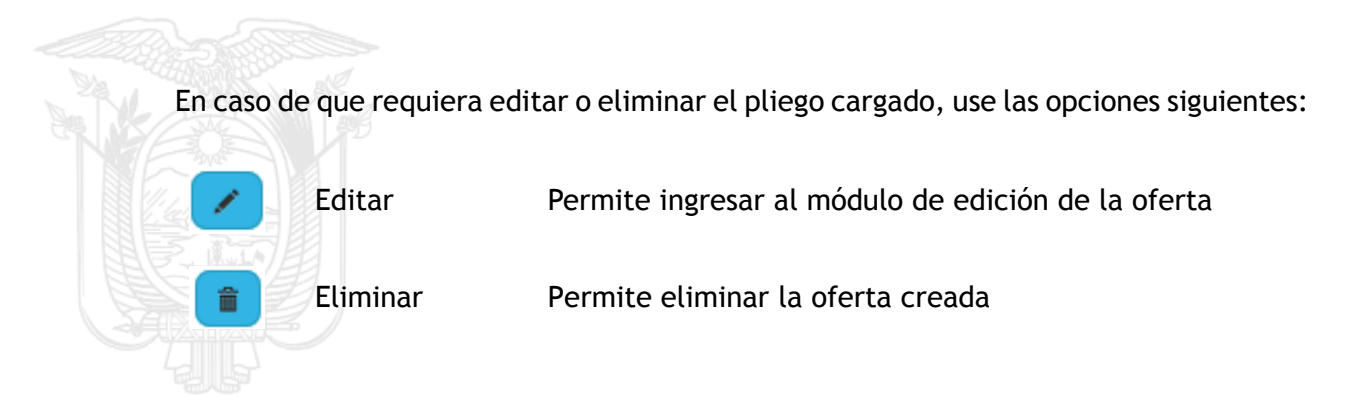

# 3.2 Registro del formulario de oferta

En la siguiente pantalla aparecen los datos básicos del procedimiento de contratación en el que va a participar, además podrá visualizar algunas opciones necesarias para que pueda gestionar la elaboración de la oferta. Imagen 3.9

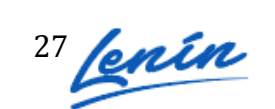

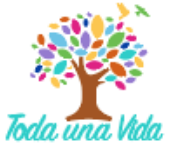

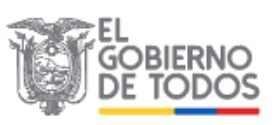

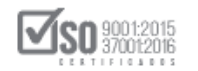

| Oferente: Andrea Carvajal - Datos del procedimie | nto SERVICIO - SUBAST.             | n Inversa electrónica |
|--------------------------------------------------|------------------------------------|-----------------------|
| Datos del procedimiento                          |                                    |                       |
| Entidad<br>Contratante:                          | EPPETROECUADOR                     |                       |
| Tipo de Compra:                                  | SERVICIO                           |                       |
| Tipo de<br>Procedimiento:                        | Subasta Inversa                    |                       |
| Código de<br>Procedimiento:                      | SIE-EPPETRO-002-2020               |                       |
| Objeto de<br>Contratación:                       | Servicio de vigilancia y seguridad |                       |
| Presupuesto<br>Referencial:                      | NO DISPONIBLE                      |                       |
| Plazo de Ejecución:                              | 365 DIAS                           |                       |
| Fecha Publicación:                               | 2020/05/11                         |                       |
| 64                                               |                                    |                       |

Imagen 3.9

El siguiente paso es la visualización de la información del pliego, para ver dicha información, de clic en la sección **"Vista previa del pliego"**. Imagen 3.10

|                     |                                | Previa<br>Previa<br>del<br>Pliego          |
|---------------------|--------------------------------|--------------------------------------------|
| A 🖬                 | <b>D</b> A <b>D</b> A          | 🐷 🐷 🔛 🖾 🗮 💷                                |
| Oferente: Andrea Ca | arvajal - Datos del procedimie | nto SERVICIO - SUBASTA INVERSA ELECTRÓNICA |
|                     | Datos del procedimiento        |                                            |
|                     | Entidad<br>Contratante:        | EPPETROECUADOR                             |
|                     | Tipo de Compra:                | SERVICIO                                   |
|                     | Tipo de<br>Procedimiento:      | Subasta Inversa                            |
|                     | Código de<br>Procedimiento:    | SIE-EPPETRO-002-2020                       |
|                     | Objeto de<br>Contratación:     | Servicio de vigilancia y seguridad         |
|                     | Presupuesto<br>Referencial:    | NO DISPONIBLE                              |
|                     | Plazo de Ejecución:            | 365 DIAS                                   |
|                     | Fecha Publicación:             | 2020/05/11                                 |

Imagen 3.10

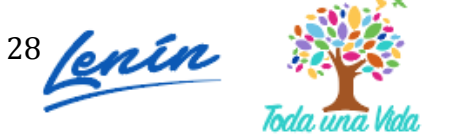

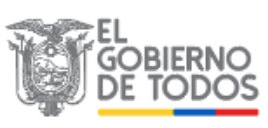

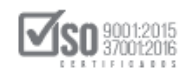

#### La siguiente pantalla mostrará la información del pliego. Imagen 3.11

| Vista Previa (favor espere u | nos segundos por sección para la generación completa).                    |   |     | ×         |
|------------------------------|---------------------------------------------------------------------------|---|-----|-----------|
|                              | de 14 — + Aumento automático e<br>Versión SERCOP 1.1 (20 de febrero 2014) | 9 | 6 / | )   »<br> |
|                              | EPPETROECUADOR                                                            |   |     |           |
|                              | CÓDIGO DEL PROCESO: SIE-EPPETRO-002-2020                                  |   |     |           |
|                              | Objeto de Contratación: " Servicio de vigilancia y seguridad .".          |   |     |           |

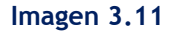

Según los cambios establecidos en la Codificación a las resoluciones, para el procedimiento de la subasta inversa electrónica el presupuesto referencial no será visible, es por esta razón que en el pliego, y en el sistema el presupuesto estará como "NO DISPONIBLE".

Una vez que ha leído las condiciones del pliego, de clic en **"Formulario de oferta"**, como se muestra a continuación. Imagen 3.12

|                                                                                                    | 🐨 🐨 🖂 🗮 Español 💌                                                                                                    |
|----------------------------------------------------------------------------------------------------|----------------------------------------------------------------------------------------------------|
| Oferente: Andrea Carvajal - FORMULARIO DE OFERTA                                                          | SERVICIO - SUBASTA INVERSA ELECTRÓNICA                                                                                                    |
| Podrá seleccionar y relacionar archivos a cada una de las secciones de esta pantalla una<br>opción Anexos | vez que se encuentren cargados dentro de la                                                                                                    |
| 1 SITUACIÓN FINANCIERA 🕐                                                                                  |                                                                                                    |
| 2 COMPONENTES DE LOS (BIENES O SERVICIOS) OFERTADOS 🕐                                                     |                                                                                                    |
| 3 EXPERIENCIA OFERENTE ⑦                                                                                  |                                                                                                    |
| 4 PERSONAL TÉCNICO MÍNIMO REQUERIDO ①                                                                     |                                                                                                    |
| 5 EQUIPO MÍNIMO REQUERIDO 🕖                                                                               |                                                                                                    |
| 6 CANTIDAD Y PRECIOS - VALOR AGREGADO ECUATORIANO DE LA OFERTA 🕧                                          |                                                                                                    |
| 7 OTROS PARÁMETROS RESUELTOS POR LA ENTIDAD (?)                                                           |                                                                                                    |
| Guardar Validar Regresar                                                                                  |                                                                                                    |
| JII SERCOP Av. de los styria                                                                              | 35-25 y el Telégrafo / eléfono: 593 2 2440 050 / Quito - Ecuador<br>Copyright © 2020 Servicio Necional de Contratación Pública<br>04/02/2015 - 00:00 |
| Formularios Generar Ane                                                                                   | ± 6x2                                                                                                    |
| lario_ofertas Formulario de Oferta Generar Oferta Arch                                                    | ivos                                                                                                    |

Imagen 3.12

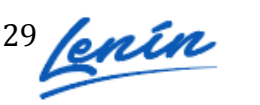

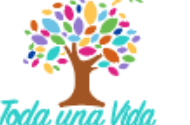

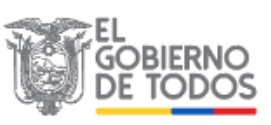

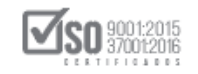

Al ingresar podrá observar los datos que se deben registrar para generar la oferta. Imagen 3.13

| oferente: Jorge Carrasco López - FORMULARIO DE OFERTA                                                            | BIEN - SU                            | BAST/                    |                       | ERSA I                            | ELECT                             | Español<br>RÓNICA          |
|----------------------------------------------------------------------------------------------------|--------------------------------------|--------------------------|-----------------------|-----------------------------------|-----------------------------------|----------------------------|
| Podrá seleccionar y relacionar archivos a cada una de las secciones de esta pantalla una vez qu<br>opción Anexos | ue se enci                           | uentrer                  | n carg                | ados (                            | dentro                            | o de la                    |
| 1 SITUACIÓN FINANCIERA 🕐                                                                                         |                                      |                          |                       |                                   |                                   |                            |
| 2 COMPONENTES DE LOS (BIENES O SERVICIOS) OFERTADOS (7)                                                          |                                      |                          |                       |                                   |                                   |                            |
| 3 EXPERIENCIA OFERENTE ⑦                                                                                         |                                      |                          |                       |                                   |                                   |                            |
| 4 PERSONAL TÉCNICO MÍNIMO REQUERIDO 🕧                                                                            |                                      |                          |                       |                                   |                                   |                            |
| 5 EQUIPO MÍNIMO REQUERIDO 🛈                                                                                      |                                      |                          |                       |                                   |                                   |                            |
| 6 CANTIDAD Y PRECIOS - VALOR AGREGADO ECUATORIANO DE LA OFERTA 🕐                                                 |                                      |                          |                       |                                   |                                   |                            |
| 7 OTROS PARÁMETROS RESUELTOS POR LA ENTIDAD ()                                                                   |                                      |                          |                       |                                   |                                   |                            |
| Guardar Validar Regresar                                                                                         |                                      |                          |                       |                                   |                                   |                            |
|                                                                                                    | el Telégrefo / 1<br>vyright © 2020 : | eléfono: 3<br>Servicio N | 93 2 244<br>acional d | 10050 / Qu<br>de Contrel<br>04/02 | uito - Ec<br>Leción P<br>:/2015 - | úas dor<br>ública<br>00:00 |

Imagen 3.13

SITUACIÓN FINANCIERA: En casos en los que la entidad hubiera solicitado declaración de los índices financieros, el formulario mostrará los índices, caso contrario no tendrá que registrarlos. Para registrar los índices financieros, de clic en el ícono que se muestra en la imagen a continuación. Imagen 3.14

| - <b>^</b>            | i 📭 🖬 🗎                                                                                                    |                                                                                  |                                                                                                    | -                                |                          | $\sim$                |        | Español |
|-----------------------|----------------------------------------------------------------------------------------------------|----------------------------------------------------------------------------------|----------------------------------------------------------------------------------------------------|----------------------------------|--------------------------|-----------------------|--------|---------|
| Oferent               | e: Andrea Carvajal - FORMULAR                                                                              | IO DE OFERTA                                                                     | SE                                                                                                  | ERVICIO - SU                     | BASTA IN                 | VERSA                 | ELECTR | RÓNICA  |
| Podrá<br>opción       | seleccionar y relacionar archivo<br>Anexos                                                                 | os a cada una de las sec                                                         | ciones de esta pantalla una vez                                                                     | que se encu                      | entren car               | rgados                | dentro | de la   |
| <u>1 SI</u>           | UACIÓN FINANCIERA                                                                                          |                                                                                  |                                                                                                    |                                  |                          |                       |        |         |
| La s<br>ejen<br>El pa | situación financiera del oferent<br>cicio fiscal inmediato anterior qu<br>articipante presentará la inform | e se demostrará con la<br>ue fue entregada al Servi<br>ación requerida por la en | presentación del formulario de<br>cio de Rentas Internas SRI.<br>tidad contratante para los índices | declaración d<br>s financieros ( | le impues<br>por ella so | sto a la<br>plicitada | renta  | del     |
| Índio                 | es                                                                                                    |                                                                                  |                                                                                                    |                                  |                          |                       |        |         |
| No.                   | Descripción                                                                                                | Indicador solicitado                                                             | Indicador declarado por el pro                                                                      | veedor                           | Archivos                 | s                     | Opcion | ies     |
| 1                     | Índice de Solvencia                                                                                        | 1,00                                                                             | 0,00                                                                                                |                                  | Sin archi                | ivos                  |        |         |
| 2                     | Índice de Endeudamiento                                                                                    | 1,50                                                                             | 0,00                                                                                                |                                  | Sin archi                | ivos                  |        |         |
|                       |                                                                                                    |                                                                                  |                                                                                                    |                                  |                          |                       |        |         |

Imagen 3.14

A continuación, ingrese el indicador que va a declarar, más adelante ingrese en sección observación e indique que el proveedor debe adjuntar el archivo que respalde la declaración del indicador. En la sección "archivos", seleccione el documento que

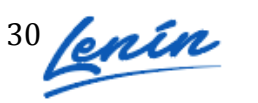

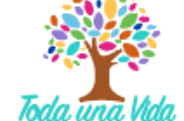

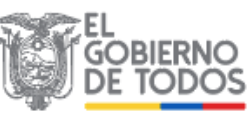

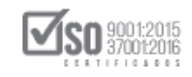

respalda la información ingresada del indicador. Es importante indicar que para que el documento aparezca en esta sección, el archivo deberá ser cargado previamente en la sección de **Anexos. Imagen 3.15** 

|              | Descripción:                                                                                     | Índice de Se                                           | olvencia                                                         | BASTA INV                                          | IERSA    |
|--------------|--------------------------------------------------------------------------------------------------|--------------------------------------------------------|------------------------------------------------------------------|----------------------------------------------------|----------|
|              | Indicador solicitado:                                                                            | 1,00                                                   |                                                                  | os dentro de                                       | e la op  |
| In           | dicador declarado por el proveedor:                                                              | 1,20                                                   |                                                                  |                                                    |          |
|              | Observación:                                                                                     | adjuntar decla<br>impuesto a la                        | aración de<br>a renta.                                           |                                                    |          |
|              | Archivos:                                                                                        | Seleccione.                                            |                                                                  | renta del e                                        | jercicio |
|              |                                                                                                  | Q Busca                                                | if                                                               |                                                    |          |
|              | Guardar                                                                                          | 📄 Copia 🛙                                              | Declaración de im                                                | puesto a la ren                                    | ta.      |
|              | Indicador solicitado Indicado                                                                    | 🕅 acta de                                              | e entrega-recepc                                                 | cion                                               |          |
| 0.5550       | 1.00 1.20                                                                                        | No exis                                                | ten registros                                                    |                                                    |          |
|              | 9                                                                                                |                                                        |                                                                  |                                                    |          |
| na vez que h | a registrado los datos, de<br>1 Índices                                                          | clic en "                                              | Guardar". I                                                      | lmagen 3.10                                        | 6<br>×   |
| a vez que h  | a registrado los datos, de<br>1 Índices                                                          | clic en "                                              | Guardar". I                                                      | lmagen 3.10                                        | 6<br>×   |
| vez que h    | a registrado los datos, de<br>1 Índices<br>De<br>Indicador                                       | clic en "<br>escripción:<br>solicitado:                | Guardar". I<br>Índice de Se                                      | lmagen 3.10                                        | 6<br>×   |
| ez que h     | a registrado los datos, de<br>1 Índices<br>De<br>Indicador<br>Indicador declarado por el p       | escripción:<br>solicitado:                             | <b>findice de Se</b><br>(1,00)<br>(1,20)                         | lmagen 3.10<br>olvencia                            | 6<br>×   |
| ez que h     | a registrado los datos, de<br>1 Índices<br>De<br>Indicador<br>Indicador declarado por el p<br>Ob | escripción:<br>solicitado:<br>proveedor:<br>servación: | findice de Se<br>1,00<br>1,20<br>adjuntar decla<br>impuesto a la | Imagen 3.10<br>olvencia<br>laración de<br>a renta. | 5<br>×   |

Imagen 3.16

En la siguiente imagen podrá revisar los datos guardados. Recuerde registrar todos los índices solicitados. Imagen 3.17

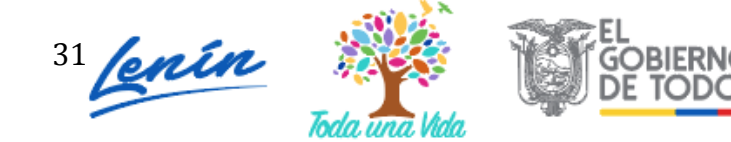

1

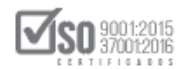

| erent                               | te: Roberto Caiza - FO                                                                                                    | RMULARIO DE OFER                                                                                                    |                                                                                                    | BIEN - SUBASTA INVERSA                                                                                                    | A ELECTRÓN             |
|-------------------------------------|----------------------------------------------------------------------------------------------------|----------------------------------------------------------------------------------------------------|----------------------------------------------------------------------------------------------------|----------------------------------------------------------------------------------------------------|------------------------|
|                                     |                                                                                                    |                                                                                                    |                                                                                                    |                                                                                                    |                        |
| odrá                                | seleccionar y relacionar                                                                                                    | archivos a cada una                                                                                                    | de las secciones de esta pantalla una vez q                                                                                                    | ue se encuentren cargados dentro de la o                                                                                                   | pción Anexo            |
|                                     |                                                                                                    |                                                                                                    |                                                                                                    |                                                                                                    |                        |
|                                     | ,                                                                                                    |                                                                                                    |                                                                                                    |                                                                                                    |                        |
| - SIT                               | TUACION FINANCIERA                                                                                                    | (O                                                                                                    |                                                                                                    |                                                                                                    |                        |
|                                     |                                                                                                    |                                                                                                    |                                                                                                    |                                                                                                    |                        |
|                                     |                                                                                                    |                                                                                                    |                                                                                                    |                                                                                                    |                        |
| La s                                | situación financiera del o                                                                                                    | ferente se demostrar                                                                                                   | á con la presentación del formulario de dec                                                                                                    | laración de impuesto a la renta del ejercio                                                                                                | tio fiscal             |
| La s<br>inm                         | situación financiera del o<br>ediato anterior que fue e                                                                           | ferente se demostrari<br>entregada al Servicio                                                                         | á con la presentación del formulario de dec<br>de Rentas Internas SRI.                                                                                                    | laración de impuesto a la renta del ejercio                                                                                                | cio fiscal             |
| La s<br>inm<br>El p                 | situación financiera del o<br>ediato anterior que fue e<br>articipante presentará la                                              | ferente se demostrara<br>entregada al Servicio<br>unformación requerio                                                 | á con la presentación del formulario de dec<br>de Rentas Internas SRI.<br>la por la entidad contratante para los índice                                                    | laración de impuesto a la renta del ejercio<br>es financieros por ella solicitada.                                                         | cio fiscal             |
| La s<br>inm<br>El p                 | situación financiera del o<br>iediato anterior que fue e<br>varticipante presentará la                                            | ferente se demostrar<br>entregada al Servicio<br>i información requerio                                                | á con la presentación del formulario de dec<br>de Rentas Internas SRI.<br>la por la entidad contratante para los índice                                                    | laración de impuesto a la renta del ejercio<br>es financieros por ella solicitada.                                                         | cio fiscal             |
| La s<br>inm<br>El p                 | situación financiera del o<br>lediato anterior que fue e<br>larticipante presentará la                                            | ferente se demostrar:<br>entregada al Servicio<br>I información requeric                                               | á con la presentación del formulario de dec<br>de Rentas Internas SRI.<br>la por la entidad contratante para los índice                                                    | laración de impuesto a la renta del ejercio<br>es financieros por ella solicitada.                                                         | cio fiscal             |
| La s<br>inm<br>El p<br>Índio        | situación financiera del o<br>lediato anterior que fue e<br>larticipante presentará la<br><b>ces</b>                              | ferente se demostrar:<br>entregada al Servicio<br>i información requeric                                               | á con la presentación del formulario de dec<br>de Rentas Internas SRI.<br>la por la entidad contratante para los índice                                                    | laración de impuesto a la renta del ejercio<br>es financieros por ella solicitada.                                                         | tio fiscal             |
| La s<br>inm<br>El p<br>Índio        | situación financiera del o<br>ediato anterior que fue e<br>articipante presentará la<br>ces                                       | ferente se demostrar:<br>entregada al Servicio<br>i información requerio<br><b>Indicador</b>                           | á con la presentación del formulario de dec<br>de Rentas Internas SRI.<br>la por la entidad contratante para los índice<br><b>Indicador declarado por el</b>               | laración de impuesto a la renta del ejercio<br>es financieros por ella solicitada.                                                         | cio fiscal             |
| La s<br>inm<br>El p<br>Índia<br>No. | situación financiera del o<br>ediato anterior que fue e<br>articipante presentará la<br>ces<br>Descripción                        | ferente se demostrar<br>entregada al Servicio<br>i información requerio<br>Indicador<br>solicitado                     | á con la presentación del formulario de dec<br>de Rentas Internas SRI.<br>la por la entidad contratante para los índice<br>Indicador declarado por el<br>proveedor         | laración de impuesto a la renta del ejercio<br>es financieros por ella solicitada.<br>Archivos                                             | cio fiscal<br>Opciones |
| La s<br>inm<br>El p<br>Índia<br>No. | situación financiera del o<br>ediato anterior que fue e<br>articipante presentará la<br>ces<br>Descripción<br>Índice de Solvencia | ferente se demostrar<br>entregada al Servicio<br>información requerio<br><b>Indicador</b><br><b>solicitado</b><br>1,00 | á con la presentación del formulario de dec<br>de Rentas Internas SRI.<br>la por la entidad contratante para los índice<br>Indicador declarado por el<br>proveedor<br>1,20 | laración de impuesto a la renta del ejercio<br>es financieros por ella solicitada.<br>Archivos<br>Copia Declaración de impuesto a la renta | opciones               |
| La s<br>inm<br>El p<br>Índia<br>No. | situación financiera del o<br>ediato anterior que fue e<br>articipante presentará la<br>ces<br>Descripción<br>Índice de Solvencia | ferente se demostrar<br>entregada al Servicio<br>información requerio<br>Indicador<br>solicitado<br>1,00               | á con la presentación del formulario de dec<br>de Rentas Internas SRI.<br>la por la entidad contratante para los índice<br>Indicador declarado por el<br>proveedor<br>1,20 | laración de impuesto a la renta del ejercio<br>as financieros por ella solicitada.<br>Archivos<br>Copia Declaración de impuesto a la renta | opciones               |

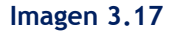

## COMPONENTES DE LOS SERVICIOS OFERTADOS

De clic en la sección mencionada y registre la información correspondiente a alcance, metodología de trabajo, plazos de ejecución, personal técnico, equipo de trabajo/recursos, formas y condiciones de trabajo. Ingresada la información, de clic en el botón "Guardar". Imagen 3.18

| 2 COMPONENTES DE LOS (BIENES O SERVICIOS) OF                                                                                                    | ERTADOS 🕐                                                                                                    |
|----------------------------------------------------------------------------------------------------|----------------------------------------------------------------------------------------------------|
| El oferente deberá llenar el formato de la tabla de los<br>todos y cada uno de los rubros ofertados,que respondan                                                                                                    | componentes de los (bienes o servicios), en la cual se deben incluir<br>a los requerimientos de la Entidad Contratante. |
| Términos de referencia requeridos                                                                                                    | Términos de referencia requeridos ofertados                                                                             |
| Alcance del servicio                                                                                                    |                                                                                                    |
| El contratista deberá brindar los servicios de<br>seguridad en la matriz y las sucursales de la<br>institución.                                                                                                    |                                                                                                    |
| Metodología de trabajo                                                                                                    |                                                                                                    |
| Las entregas del servicio serán revisadas por el área<br>administrativa quién a su vez informará al<br>administrador del contratato de los incumplimientos.<br>Cualquier incidente con el servicios deberá ser<br>informado al analista administrativo delegado. |                                                                                                    |

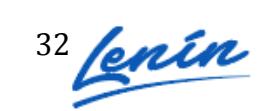

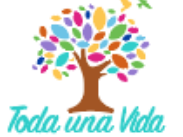

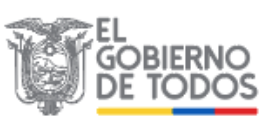

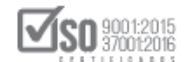

| No. | Descripción                                             | Plazo de<br>ejecución |
|-----|---------------------------------------------------------|-----------------------|
| 1   | Revisión entrega de<br>servicio 2 do trimestre          | 90 DIAS               |
| 2   | Revisión entrega de<br>servicio 3er trimestre           | 90 DIAS               |
| 3   | Revisión entrega servicio<br>cuarto y ultimo trimestre. | 95 DIAS               |
| 4   | Revisión entrega del                                    | 90 DIAS               |

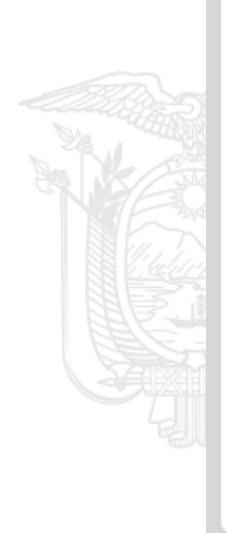

| rorma de pago                  | Descripcion                        |  |
|--------------------------------|------------------------------------|--|
| Anticipo                       | Se otorgará un<br>anticipo del     |  |
| Valor restante del<br>contrato | Pago contra<br>entrega de          |  |
| CONDICIONES DE<br>PAGO         | Los pagos se<br>realizarán una vez |  |

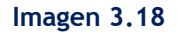

#### EXPERIENCIA DEL OFERENTE

En esta sección registre la experiencia solicitada, experiencia general y específica, para ello de clic en el botón **"Agregar". Imagen 3.19** 

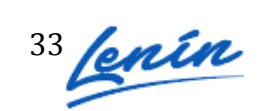

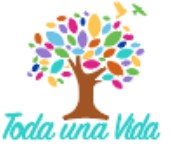

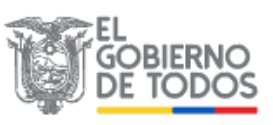

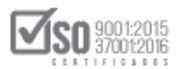

|                                                                                                    | 📼 🐷 🖂 🛗 (Españo)                               |
|----------------------------------------------------------------------------------------------------|------------------------------------------------|
| Oferente: Roberto Caiza - FORMULARIO DE OFERTA                                                        | BIEN - SUBASTA INVERSA ELECTRÓNICA             |
| Podrá seleccionar y relacionar archivos a cada una de las secciones de esta pantalla una vez que se e | encuentren cargados dentro de la opción Anexos |
| 1 SITUACIÓN FINANCIERA 🕖                                                                              |                                                |
| 2 COMPONENTES DE LOS (BIENES O SERVICIOS) OFERTADOS $(\widehat{I})$                                   |                                                |
| 8 EXPERIENCIA OFERENTE 🕐                                                                              |                                                |
| No. Contratante Objeto del Contrato Valor del Contrato Fe                                             | cha de recepción Opciones                      |
| General<br>Específica                                                                                 |                                                |
|                                                                                                    |                                                |
| Agregar                                                                                               |                                                |

Imagen 3.19

A continuación, ingrese los datos que respaldarán la experiencia.

- Tipo: (General o Específica),
- Contratante: Empresa, institución o entidad pública o privada con la cual respalda la experiencia
- Objeto del contrato: Describa los servicios entregados que respaldan la experiencia.
- Valor del contrato: Monto de contrato que respaldan su experiencia
- Fecha de Recepción: Registre la fecha en la que suscribió la recepción de la contratación.
- Archivos: Si requiere hacer referencia a un archivo, seleccione el documento.
   Para que el documento aparezca en esta sección, debe registrarlo previamente en la sección "Anexos".

Una vez que haya concluido, de clic en el botón "Guardar". Imagen 3.20

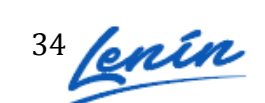

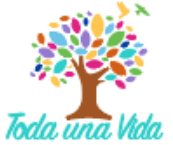

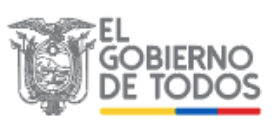

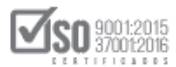

| 3 EXPERIENCIA OFE                               | RENTE ×                                                           |
|-------------------------------------------------|-------------------------------------------------------------------|
| *Tipo:                                          | GENERAL                                                           |
| *Contratante:                                   | BANCO DEL PACÍFICO                                                |
| *Objeto del Contrato:                           | SERVICIOS DE VIGILANCIA Y SEGURIDAD                               |
| *Valor del Contrato:                            | 380.000,00000                                                     |
| *Fecha de recepción:                            | 2019/04/08                                                        |
| *Archivos:                                      | 1 seleccionado +                                                  |
| Recuerde adjuntar los<br>de entrega recepción f | archivos que respaldan la experiencia descrita: actas<br>irmadas. |
|                                                 |                                                                   |
|                                                 | Guardar Cancelar                                                  |

Imagen 3.20

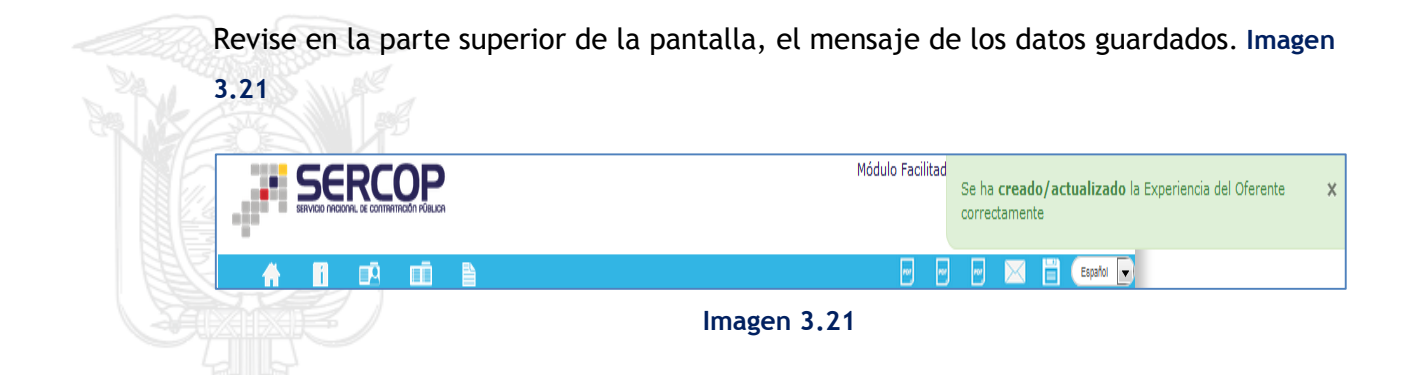

En la siguiente pantalla podrá observar los datos registrados. Recuerde que debe registrar experiencia específica y general. En caso de que requiera **"editar"** o **"eliminar"** la información, de clic en las secciones que se encuentran enmarcadas en la siguiente imagen. Imagen 3.22

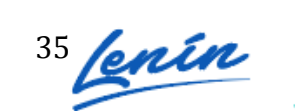

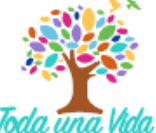

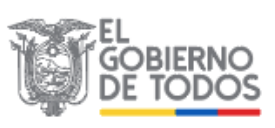

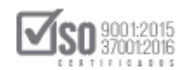

| AR I | IO DE OFERTA                                   | SERVICI          | 0 - SU | BASTA INVERS   | A ELE | CTRÓN. |
|------|------------------------------------------------|------------------|--------|----------------|-------|--------|
| vos  | s a cada una de las secciones de esta pantalla | a una vez que se | e encu | entren cargado | s den | tro de |
|      |                                                |                  |        |                |       |        |
|      |                                                |                  |        |                |       |        |
| NE   | ES O SERVICIOS) OFERTADOS (?)                  |                  |        |                |       |        |
|      |                                                |                  |        |                |       |        |
|      |                                                |                  |        |                |       |        |
| c    | Objeto del Contrato Valo                       | or del Contrato  | Fecha  | de recepción   | Opci  | ones   |
|      |                                                |                  |        |                |       |        |
| s    | SERVICIOS DE VIGILANCIA Y SEGURIDAD 380.       | .000,00000       | 2019/  | 04/08          |       | 1      |
|      |                                                |                  |        |                |       |        |
| s    | SERVICIOS DE SEGURIDAD PRIVADA 560.            | .000,00000       | 2018/  | 10/16          |       | 1      |
|      |                                                |                  |        |                |       |        |
| s    | SERVICIOS DE SEGURIDAD PRIVADA 560.            | .000,00000       | 2018/  |                | 10/16 | 10/16  |

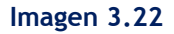

# PERSONAL TÉCNICO MÍNIMO REQUERIDO

Ingrese la información del personal técnico que participará en el proceso de contratación. De clic en el botón "Agregar". Imagen 3.23

| 4 PERSO | NAL TÉCNICO MÍN |          |                       |          |
|---------|-----------------|----------|-----------------------|----------|
| No.     | Función         | Cantidad | Experiencia Requerida | Opciones |
| Agregar |                 |          |                       |          |

Imagen 3.23

A continuación, ingrese la información del personal técnico mínimo, funciones cantidad y experiencia requerida. Una vez ingresados los datos de clic en el botón "Guardar". Imagen 3.24

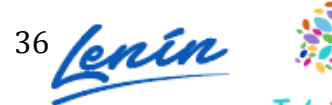

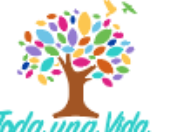

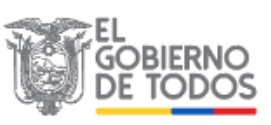

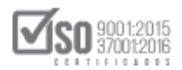

| 4 PERSONAL TÉCNIC      | O MÍNIMO REQUERIDO                                                    | × |
|------------------------|-----------------------------------------------------------------------|---|
| Función:               | GUARDIAS DE SEGURIDAD                                                 | ) |
| Cantidad:              | 50                                                                    |   |
| Experiencia Requerida: | EXPERIENCIA DE AL MENOS 2 AÑOS EN SEGURIDAD<br>PRIVADA Y VIGILANCIA.] |   |
|                        | Guardar                                                               |   |
|                        | Imagen 3.24                                                           |   |

En pantalla puede observar los datos ya registrados. Imagen 3.25

|   | No. | Función                  | Cantidad | Experiencia Requerida                                                | Opciones |
|---|-----|--------------------------|----------|----------------------------------------------------------------------|----------|
| E | 1   | GUARDIAS DE<br>SEGURIDAD | 50       | EXPERIENCIA DE AL MENOS 2 AÑOS EN SEGURIDAD PRIVADA Y<br>VIGILANCIA. |          |
|   |     |                          |          |                                                                      |          |

# EQUIPO MÍNIMO REQUERIDO

En caso de que la Entidad Contratante haya solicitado un equipo mínimo adicional para la contratación, registre los datos en el botón enmarcado en la siguiente imagen. Imagen 3.26

| EQUIP | O MÍNIMO REQUERI                | DO (?)<br>ue la entidad contratante req | uiere para este procedimiento | ); usted puede | agregar equipos en cas | o que vayan a ser |
|-------|---------------------------------|-----------------------------------------|-------------------------------|----------------|------------------------|-------------------|
| No.   | s en la contratación.<br>Equipo |                                         |                               | Cantidad       | Características        | Opciones          |
| 1     | Equipos                         |                                         | 1.1.1                         |                |                        |                   |

#### Imagen 3.26

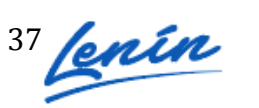

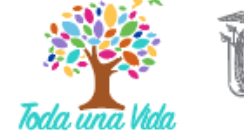

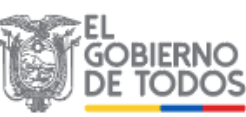

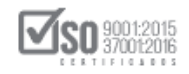

En la siguiente pantalla registre los datos que se presentan en la siguiente pantalla. Imagen 3.27

| 5 EQUIPO MÍN     | IIMO REQUERIDO                                                                                                    | × |
|------------------|----------------------------------------------------------------------------------------------------|---|
| Equipo:          | RADIOS DE FRECUENCIA                                                                                                    |   |
| Cantidad:        | 50                                                                                                    |   |
| Características: | Bandas en 1 Radio: 7/800 MHz, VHE y UHE Rango 1 y Rango 2<br>Los modos y protocolos incluyen: QCI y MDC-1200 Analógico,<br>Digital P25, Convencional o <u>Troncalizado</u> , <u>Smartnet/SmartZone</u> ,<br>transparente o seguro, por repetidor o directo |   |
|                  | Guardar Cancelar                                                                                                    |   |

Imagen 3.27

A continuación se habrá registrado el equipo solicitado por la entidad. Imagen 3.28

| S q | e de<br>ue va | talla el equipo r<br>ayan a ser utiliza | mínimo que l<br>Idos en la co | la entidad contratante requiere para este procedimiento; usted puede agregar equi<br>ntratación.                                                                                                    | pos en ( |
|-----|---------------|-----------------------------------------|-------------------------------|----------------------------------------------------------------------------------------------------|----------|
|     | No.           | Equipo                                  | Cantidad                      | Características                                                                                                    | Opcior   |
| 7   | 1             | RADIOS DE<br>FRECUENCIA                 | 50                            | Bandas en 1 Radio: 7/800 MHz, VHF y UHF Rango 1 y Rango 2 Los modos y<br>protocolos incluyen: QCII y MDC-1200 Analógico, Digital P25, Convencional o<br>Troncalizado, Smartnet/SmartZone, transparente o seguro, por repetidor o directo |          |

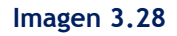

# • CANTIDAD Y PRECIOS -VALOR AGREGADO ECUATORIANO DE LA OFERTA.

En la siguiente sección, registre el precio unitario de oferta, luego de clic en el campo de precio total, de esta forma el aplicativo lo calculará de forma automática. Imagen 3.29

#### Imagen 3.29

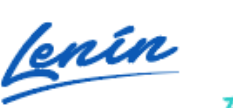

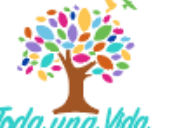

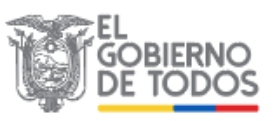

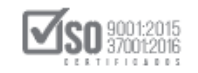

Una vez que ha registrado los datos, de clic en el botón "Guardar". Imagen 3.30

|     | etapa de poja | o negociación.                                                                                                    |        |          |                 |                 |
|-----|---------------|----------------------------------------------------------------------------------------------------|--------|----------|-----------------|-----------------|
| No. | Código CPC    | Descripción del bien o servicio                                                                                                    | Unidad | Cantidad | Precio Unitario | Precio Total    |
| 1   | 852500011     | SERVICIOS CONSISTENTES EN PROPORCIONAR<br>PERSONAL DE VIGILANCIA ALQUILADO PARA LA<br>PROTECCION PERSONAL Y PRIVADA, DE<br>PROPIEDADES INDUSTRIALES Y COMERCIALES,<br>CONTRA EL FUEGO, EL ROBO, LOS ACTOS DE<br>VANDALISMO O EL ALLANAMIENTO COMO<br>SERVICIO DE VIGILANCIA E INS | GLOBAL | 1        | (350.000,00000) | 350.000,00000   |
|     |               |                                                                                                    |        |          | Total:          | \$350.000,00000 |

Imagen 3.30

En la siguiente sección, lea detenidamente la pregunta del formulario y seleccione Si o No según corresponda. Imagen 3.31

|                                                                                                    | Si | No |
|----------------------------------------------------------------------------------------------------|----|----|
| ¿Es usted DISTRIBUIDOR, COMERCIANTE, IMPORTADOR, REPRESENTANTE DIRECTO o<br>INTERMEDIARIO de los bienes o servicios que conforman su oferta? RECUERDE que usted<br>puede responder NO a esta pregunta, SOLO si es PRODUCTOR (FABRICANTE) de una<br>parte o de la totalidad, de los productos que son objeto de esta contratación. |    |    |

#### Imagen 3.31

En el caso de que haya seleccionado la opción SI, aparecerá el siguiente mensaje: Imagen 3.32

| Módulo Facilitador de la Contratación Pública                             |                                                                                     |
|---------------------------------------------------------------------------|-------------------------------------------------------------------------------------|
| Estimado usuario, usted ha declarado ser intermediario, por lo que su ofe | erta no accede a preferencias por producción nacional y su VAE será igual a "cero". |
|                                                                           | OK                                                                                  |
|                                                                           |                                                                                     |

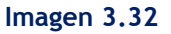

A continuación, se bloquearán las preguntas a, b, c del formulario. Para continuar de clic en el botón "Guardar". Imagen 3.33

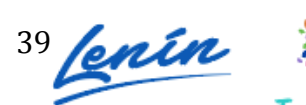

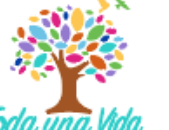

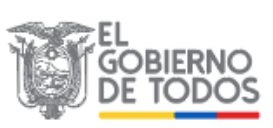

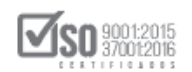

| a                         | (Cuánto va a importar o importá, directamente, para cumplir con esta oferta2                                                                                                    |                                                                                                    |
|---------------------------|----------------------------------------------------------------------------------------------------|----------------------------------------------------------------------------------------------------|
|                           | colanto va a importar o importo, directamente, para campin con esta orena: •                                                                                                    |                                                                                                    |
| ь                         | ¿Cuánto va a comprar o compró en el Ecuador, pero que es importado, para cumplir<br>con esta oferta?                                                                                                    | -                                                                                                    |
| c                         | Oferta económica final                                                                                                    |                                                                                                    |
|                           | VAE (Ofertas)                                                                                                    | 0                                                                                                    |
| Est                       | imado usuario, El valor de (c) Valor de la oferta económica será tomado del valor resultado<br>r lo tanto en esta sección no podrá ingresar dicho valor.                                                                                                    | o de la puja o negociación;                                                                                  |
| Est<br>por<br>NOT<br>Valo | cimado usuario, El valor de (c) Valor de la oferta económica será tomado del valor resultado<br>r lo tanto en esta sección no podrá ingresar dicho valor.<br>TA: El oferente del Estado deberá tener siempre todos los documentos de respaldo de su fo<br>or Agregado Ecuatoriano, incluso aquellos fechados doce meses previos a la adjudicación du<br>umentos serán usados en la verificación respectiva de su declaración de Valor Agregado Ec  | o de la puja o negociación;<br>prmulario de Declaración de<br>el contrato con el Estado. Estos<br>uatoriano. |
| Est<br>por<br>NOT<br>Valo | timado usuario, El valor de (c) Valor de la oferta económica será tomado del valor resultado<br>r lo tanto en esta sección no podrá ingresar dicho valor.<br>TA: El oferente del Estado deberá tener siempre todos los documentos de respaldo de su fu<br>or Agregado Ecuatoriano, incluso aquellos fechados doce meses previos a la adjudicación du<br>umentos serán usados en la verificación respectiva de su declaración de Valor Agregado Ecu | o de la puja o negociación;<br>ormulario de Declaración de<br>el contrato con el Estado. Estos<br>Jatoriano. |
| Est<br>por                | timado usuario, El valor de (c) Valor de la oferta económica será tomado del valor resultado<br>r lo tanto en esta sección no podrá ingresar dicho valor.<br>TA: El oferente del Estado deberá tener siempre todos los documentos de respaldo de su fu<br>or Agregado Ecuatoriano, incluso aquellos fechados doce meses previos a la adjudicación du<br>umentos serán usados en la verificación respectiva de su declaración de Valor Agregado Ecu | o de la puja o negociación;<br>ormulario de Declaración de<br>el contrato con el Estado. Estos<br>Jatoriano. |

Imagen 3.33

En el caso de que seleccione que NO, aparecerá el siguiente mensaje: Imagen

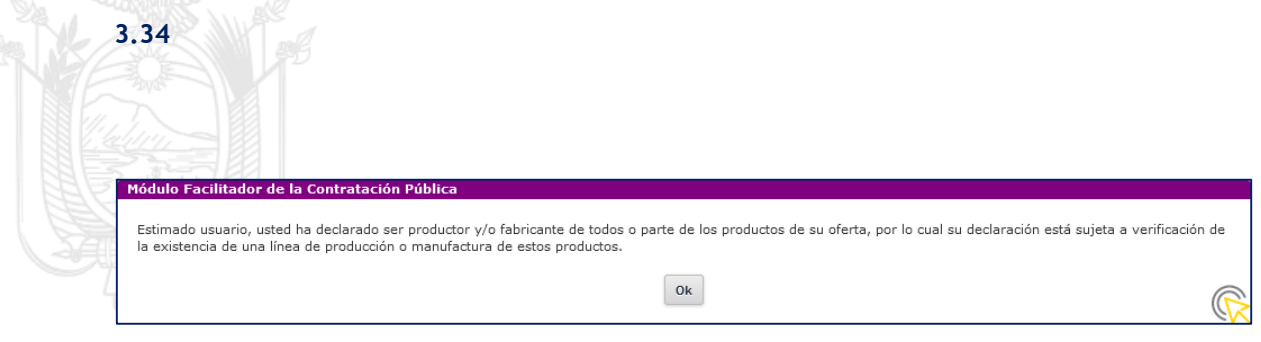

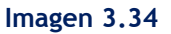

A continuación proceda a registrar el valor en dólares de las secciones correspondientes a las preguntas a y b, finalmente clic en el botón "Guardar". Imagen 3.35

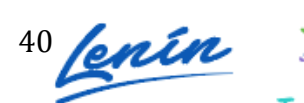

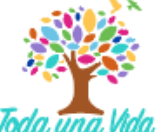

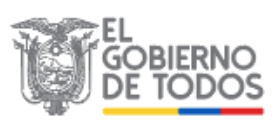

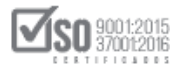

| s int               | ermediario (importador directo, distribuidor o comerciante) de todos los productos                                                                                                    |                                                                               | No                                            |
|---------------------|----------------------------------------------------------------------------------------------------|-------------------------------------------------------------------------------|-----------------------------------------------|
| ie co               | noman su oreita?                                                                                                    |                                                                               |                                               |
|                     |                                                                                                    | Valor en                                                                      | USD (\$)                                      |
| a                   | ¿Cuánto va a importar o importó, directamente, para cumplir con esta oferta?                                                                                                    |                                                                               |                                               |
| ь                   | ¿Cuánto va a comprar o compró en el Ecuador, pero que es importado, para cumplir<br>con esta oferta?                                                                                                    |                                                                               |                                               |
| c                   | Oferta económica final                                                                                                    |                                                                               |                                               |
|                     | VAE (Ofertas)                                                                                                    |                                                                               | 0                                             |
| Esti                | mado usuario, El valor de (c) Valor de la oferta económica será tomado del valor resulta<br>lo tanto en esta sección no podrá ingresar dicho valor.<br>A: El oferente del Estado deberá tener siempre todos los documentos de respaldo de su<br>r Agregado Ecuatoriano, incluso aquellos fechados doce meses previos a la adjudicación | do de la puja o ne<br>formulario de Dee<br>del contrato con e<br>icuatoriano. | egociación;<br>:laración de<br>:l Estado. Est |
| NOT<br>Valo<br>docu | imentos serán usados en la verificación respectiva de su declaración de Valor Agregado E                                                                                                    |                                                                               |                                               |

A continuación, revise el mensaje de confirmación de los datos guardados en el VAE. Imagen 3.36

|                                                                                                    | Módulo Facilitad<br>Valor agregado (VAE) Guardado X |
|----------------------------------------------------------------------------------------------------|-----------------------------------------------------|
| oferente: Roberto Caiza - FORMULARIO DE OFERTA                                                         | BIEN - SUBASTA INVERSA ELECTRÓNICA                  |
| Podrá seleccionar y relacionar archivos a cada una de las secciones de esta pantalla una vez que se en | cuentren cargados dentro de la opción Anexos        |

Imagen 3.36

## OTROS PARAMETROS RESUELTOS POR LA ENTIDAD

En esta sección si la Entidad ha solicitado otro parámetro, debe ingresarlo, caso contrario le aparecerá un mensaje en el que la Entidad indica que no se ha requerido ninguna información adicional. Imagen 3.37

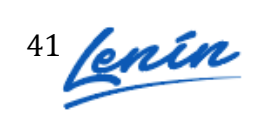

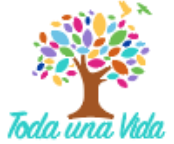

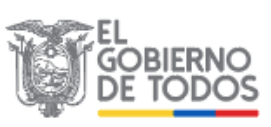

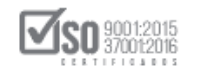

| OTROS     | PARAMETROS RESUEL          | LTOS POR LA ENTIDAD 🕐 |               |          |
|-----------|----------------------------|-----------------------|---------------|----------|
| Otros pai | ámetros resueltos por la e | entidad.              |               |          |
|           |                            |                       |               |          |
| No.       | Descripción                | Dimensión             | Su valoración | Opciones |
|           |                            |                       |               |          |

Imagen 3.37

Una vez que ha registrado todos los datos de la oferta, de clic en "Guardar". Imagen 3.38

| 1 SITUACIÓ | ÓN FINANCIERA 🕐         |                         |                   |          |
|------------|-------------------------|-------------------------|-------------------|----------|
| 2 COMPON   | IENTES DE LOS (BIEN     | NES O SERVICIOS) OFERTA | DOS (?)           |          |
| 3 EXPERIE  | NCIA OFERENTE 🕐         |                         |                   |          |
| 4 PERSON   | AL TÉCNICO MÍNIMO       |                         |                   |          |
| 5 EQUIPO   | MÍNIMO REQUERIDO        | 0                       |                   |          |
| 6 CANTIDA  | D Y PRECIOS - VALO      | R AGREGADO ECUATORIAN   | IO DE LA OFERTA 🕐 |          |
| 7 OTROS F  | PARÁMETROS RESUE        | LTOS POR LA ENTIDAD     |                   |          |
| Otros pará | metros resueltos por la | entidad.                |                   |          |
| No.        | Descripción             | Dimensión               | Su valoración     | Opciones |
| No requer  | ido por la Entidad      |                         |                   |          |
|            |                         |                         |                   |          |
|            |                         |                         |                   |          |
|            |                         | Guardar Va              | lidar Regresar    |          |

Imagen 3.38

Revise el mensaje que se muestra a continuación, el mismo que informará si los datos se registraron correctamente. Imagen 3.39

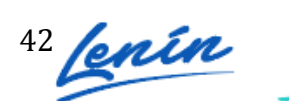

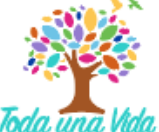

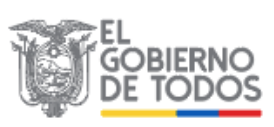

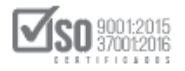

|                                                                                                    | Módulo Facilitador de C<br>Se ha a <b>ctualizado</b> el Formulario de Ofertas correctamente |
|----------------------------------------------------------------------------------------------------|---------------------------------------------------------------------------------------------|
|                                                                                                    | 📨 📼 🖂 🛗 (Escaño 💽                                                                           |
| Oferente: Roberto Caiza - FORMULARIO DE OFERTA                                                              | BIEN - SUBASTA INVERSA ELECTRÓNICA                                                          |
| Podrá seleccionar y relacionar archivos a cada una de las secciones de esta pantalla una v<br>opción Anexos | ez que se encuentren cargados dentro de la                                                  |
| 1 SITUACIÓN FINANCIERA 🕖                                                                                    |                                                                                             |
| 2 COMPONENTES DE LOS (BIENES O SERVICIOS) OFERTADOS (7)                                                     |                                                                                             |
| 3 EXPERIENCIA OFERENTE (1)                                                                                  |                                                                                             |
| 4 PERSONAL TÉCNICO MÍNIMO REQUERIDO (1)                                                                     |                                                                                             |
| 5 EQUIPO MÍNIMO REQUERIDO 🕐                                                                                 |                                                                                             |
| 6 CANTIDAD Y PRECIOS - VALOR AGREGADO ECUATORIANO DE LA OFERTA 🕖                                            |                                                                                             |
| 7 OTROS PARÁMETROS RESUELTOS POR LA ENTIDAD 3                                                               |                                                                                             |
| Guardar Validar Regresar                                                                                    |                                                                                             |

Imagen 3.39

Proceda con la validación de los datos registrados, para ello de clic en el botón

"Validar". Imagen 3.40

| a    |                                                                                                    |             |         |           |          | _         |
|------|----------------------------------------------------------------------------------------------------|-------------|---------|-----------|----------|-----------|
|      |                                                                                                    |             |         |           |          | Español 💌 |
| 15/2 | Oferente: Roberto Caiza - FORMULARIO DE OFERTA                                                                   | BIEN - SL   | IBAST   | A INVERS  |          | RÓNICA    |
|      | Podrá seleccionar y relacionar archivos a cada una de las secciones de esta pantalla una vez qu<br>opción Anexos | e se encuer | ntren c | argados ( | dentro d | e la      |
| 9E   | 1 SITUACIÓN FINANCIERA 🛈                                                                                         |             |         |           |          |           |
|      | 2 COMPONENTES DE LOS (BIENES O SERVICIOS) OFERTADOS 🕧                                                            |             |         |           |          |           |
| -7   | 3 EXPERIENCIA OFERENTE ①                                                                                         |             |         |           |          |           |
|      | 4 PERSONAL TÉCNICO MÍNIMO REQUERIDO 🕧                                                                            |             |         |           |          |           |
|      | 5 EQUIPO MÍNIMO REQUERIDO 🕧                                                                                      |             |         |           |          |           |
|      | 6 CANTIDAD Y PRECIOS - VALOR AGREGADO ECUATORIANO DE LA OFERTA ①                                                 |             |         |           |          |           |
|      | 7 OTROS PARÁMETROS RESUELTOS POR LA ENTIDAD 🕐                                                                    |             |         |           |          | _         |
|      | Guardar Valdar Regresar                                                                                          |             |         |           |          |           |
|      | Imagen 3.40                                                                                                    |             |         |           |          |           |

Revise el mensaje de validación, para continuar de clic en el botón "Aceptar". Imagen 3.41

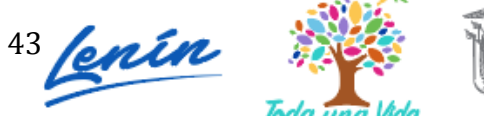

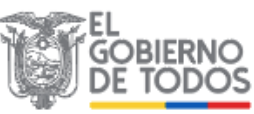

| SERVICIO NACIONAL DE CONTRATACION PUBL |
|----------------------------------------|
|----------------------------------------|

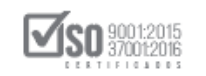

| Los datos están validados correctamente |  |
|-----------------------------------------|--|
| Aceptar                                 |  |
| Imagen 3.41                             |  |

# 4. Formulario de Compromiso de Asociación o Consorcio

En caso de que el proveedor esté participando en COMPROMISO DE ASOCIACION O CONSORCIO, la aplicación le indicará los datos registrados en un inicio por parte del proveedor. Finalmente revise la información e imprima el formulario. Imagen 4.4

| 1       |                                     |                 |         |             |                        | -        | 8       | -      | $\mathbf{X}$ | Esp     |
|---------|-------------------------------------|-----------------|---------|-------------|------------------------|----------|---------|--------|--------------|---------|
| erer    | nte: proveedorH - Formulario de Con | npromiso de Aso | ciación | o Consor    | cio                    | BIEN - S | SUBAS   | TA INV | ERSA E       | LECTRÓN |
|         |                                     |                 |         |             |                        |          |         |        |              |         |
| DAT     | TOS GENERALES DEL COMPROMISO DE     | E ASOCIACIÓN O  | CONSC   | RCIO        |                        |          |         |        |              |         |
| Nombre: |                                     | proveedorH      |         |             |                        |          |         |        |              |         |
| Nat     | turaleza:                           |                 | Perso   | na Jurídica |                        |          |         |        |              |         |
| Тір     | o de Persona Jurídica:              |                 | Comp    | romiso de / | Asociación o Consorcio |          |         |        |              |         |
| DA      | TOS DE PARTÍCIPES                   |                 |         |             |                        |          |         |        |              |         |
|         | RUC / Identificación                | Naturaleza      |         | Razón So    | cial                   | % de     | e Parti | icipac | ión          |         |
| 1       | 1712510971                          | Natural         |         | LEONARD     | O ARELLANO             |          |         | 50,0   | 10%          |         |
| 2       | 1715853485                          | Natural         |         | RENATA J    | IMÉNEZ                 |          |         | 50,0   | 0%           |         |
| INF     | FORMACIÓN DEL PROCURADOR COMÚN      |                 |         |             |                        |          |         |        |              |         |
| Nat     | turaleza:                           |                 |         |             | Persona Jurídica       |          |         |        |              |         |
| Тір     | o de Documento:                     |                 |         |             | RUC                    |          |         |        |              |         |
| No.     | Documento de Identificación:        |                 |         |             | 1715853485001          |          |         |        |              |         |
| Raz     | zón Social:                         |                 |         |             | M&M SOLUTIONS          |          |         |        |              |         |

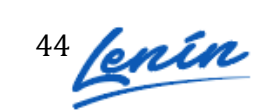

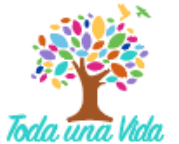

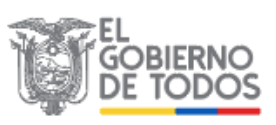

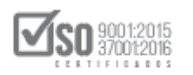

| Provincia:<br>Cantón:        | PICHINCHA<br>QUITO               |  |  |
|------------------------------|----------------------------------|--|--|
| Calle principal:             | av. 6 de diciembre               |  |  |
| Número:<br>Calle secundaria: | e34<br>alamos                    |  |  |
| Código Postal:<br>Teléfono:  | 3453                             |  |  |
| Correo electrónico:          | 098304657<br>pruebas@preubas.com |  |  |

Imagen 4.4

# 5. Anexos

En el caso que la entidad contratante haya solicitado documentos adicionales que deben ser entregados junto con la oferta, diríjase a la sección ANEXOS y de clic en "Archivos". Imagen 5.1

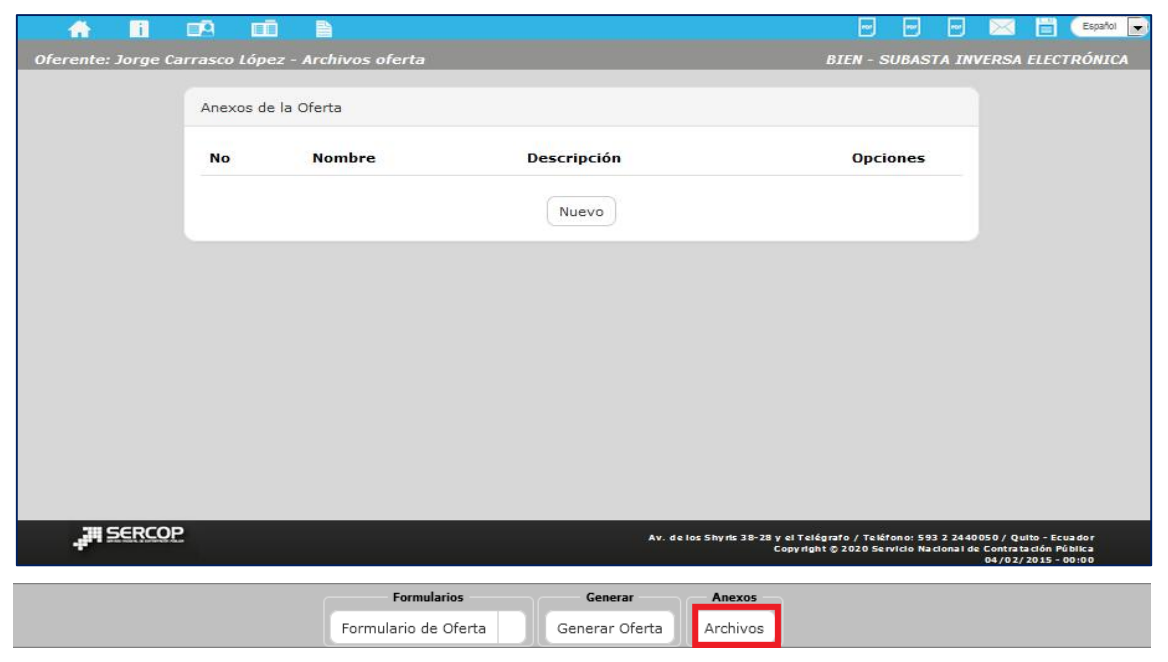

Imagen 5.1

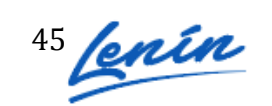

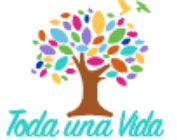

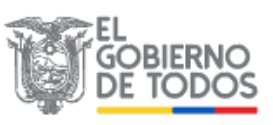

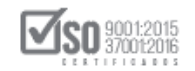

Para agregar un archivo de clic en el botón "Nuevo", como se muestra a continuación. Imagen 5.2

|           | Anexo | os de la Oferta |             |                                                                                                    |            |
|-----------|-------|-----------------|-------------|----------------------------------------------------------------------------------------------------|------------|
|           | No    | Nombre          | Descripción | Opciones                                                                                              |            |
|           |       |                 |             |                                                                                                    |            |
|           |       |                 | Nuevo       |                                                                                                    |            |
|           |       |                 |             |                                                                                                    |            |
|           |       |                 |             |                                                                                                    |            |
|           |       |                 |             |                                                                                                    |            |
|           |       |                 |             |                                                                                                    |            |
| JH SERCOP |       |                 |             | Av. de los Shyris 315-25 y el Telégrafo / Teléfono: 593 2 244<br>Copyright © 2013 Servicio Nacional d | Contrateci |

Imagen 5.2

A continuación registre los siguientes datos:

- Descripción: Nombre del documento
- Archivo: Cargue el documento, para ello de clic en el botón "Examinar", busque y seleccione el archivo y finalmente de clic en abrir. El tamaño de cada archivo cargado puede ser de hasta de 10MB.

Para continuar, de clic en el botón "Guardar". Imagen 5.3

| -            | Archivos                   |                                                                                          |
|--------------|----------------------------|------------------------------------------------------------------------------------------|
|              | * Descripción: (?)         | esto a la renta                                                                          |
|              | * Archivo: ? documento.pdf | 🕿 Examinar                                                                               |
|              | Guard                      | Regresar                                                                                 |
|              |                            |                                                                                          |
|              |                            |                                                                                          |
|              |                            |                                                                                          |
| , III SERCOP |                            | A v. de los 5 kyris 3 f-28 y el Telágrafo / Teláfono: 593 2 3 440 650 / Quite - Ecuardor |
| -            |                            | Copyright († 2015 Servicio Nacional de Contratación Pública<br>04/02/2015 - 00:00        |

Imagen 5.3

A continuación, el aplicativo mostrara un mensaje indicando que los datos se han

#### registrado. Imagen 5.4

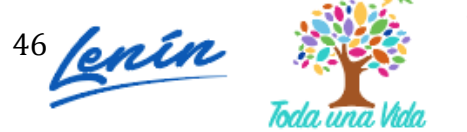

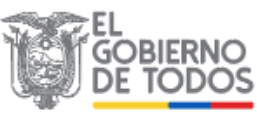

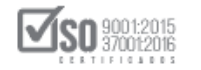

|                                           | Módulo Facilitador de C                                                                                                    |
|-------------------------------------------|----------------------------------------------------------------------------------------------------|
|                                           | 📼 📼 🐷 🔛 📰 💽                                                                                                    |
| Oferente: Roberto Caiza - Archivos oferta | BIEN - SUBASTA INVERSA ELECTRÓNICA                                                                                                    |
| Archivos                                  |                                                                                                    |
| * Descripción: 🕐                          |                                                                                                    |
| * Archivo: 🕐 🖻 Examin                     | ar                                                                                                    |
| Guardar                                   | sar                                                                                                    |
|                                           |                                                                                                    |
|                                           |                                                                                                    |
|                                           |                                                                                                    |
|                                           |                                                                                                    |
|                                           |                                                                                                    |
| JII SERCOP                                | A v. de los Skyris 35-25 y el Telégnefo/Teléfono:573 2 24400 50 / Quito-Ecuedor<br>Copyright © 201.3 Servició Recional de Contrateción Pública |

Imagen 5.4

Si el archivo se cargó exitosamente, de clic en el botón "Regresar". Imagen 5.5

|        | Archivos         |                              |                                                                                                 |                                                             |
|--------|------------------|------------------------------|-------------------------------------------------------------------------------------------------|-------------------------------------------------------------|
|        | * Descripción: ? | Examinar<br>Guardar Regresar |                                                                                                 |                                                             |
|        |                  |                              |                                                                                                 |                                                             |
|        |                  |                              |                                                                                                 |                                                             |
| JI SER | COP              | A v. de los Shyris 38        | -25 y el Telégrafo / Teléfono: 593 2 2440050<br>Copyright © 2015 Servicio Necional de Con<br>04 | / Quito - Ecuedor<br>tratación Pública<br>1/02/2015 - 00:00 |

Imagen 5.5

A continuación, observe la información del documento subido, en caso de que requiera eliminar, descargar el documento o editar, diríjase a la sección **"Opciones"** y realice la acción correspondiente. Imagen 5.6

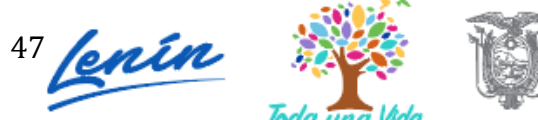

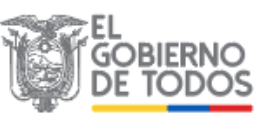

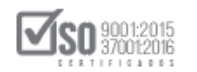

|           | Ane> | cos de la Oferta                 |                                                |                                                                          |
|-----------|------|----------------------------------|------------------------------------------------|--------------------------------------------------------------------------|
|           | No   | Nombre                           | Descripción                                    | Opciones                                                                 |
|           | 1    | acta de entrega<br>recepcion.pdf | acta de entrega-recepcion                      |                                                                          |
|           | 2    | documento.pdf                    | Copia de declaración de impuesto a la<br>renta |                                                                          |
|           |      |                                  | Nuevo                                          |                                                                          |
|           |      |                                  |                                                |                                                                          |
|           |      |                                  |                                                |                                                                          |
| FILSERCOP |      |                                  | Av. de los Shyris 35-25 y<br>Cog               | el Telégrafo / Teléfono: 593 2 244<br>syright © 2015 Servicio Nacional d |

Imagen 5.6

# 6. Generar Oferta

En el siguiente paso, genere el archivo de la oferta registrada, para ello de clic en la sección "Generar Oferta". Imagen 6.1

| A 🖬 🛙               | ē 💼           |                           |                        |                         | -                 |                 | 🖂 🗎                                   | Español 💽      |
|---------------------|---------------|---------------------------|------------------------|-------------------------|-------------------|-----------------|---------------------------------------|----------------|
| Oferente: Jorge Car | rasco López - | Ingrese Nombre de Ventar  | ıa                     |                         | BIEN - SL         | BASTA IN        | VERSA ELECT                           | RÓNICA         |
|                     |               |                           |                        |                         |                   |                 |                                       |                |
|                     | Generación O  | ferta                     |                        |                         |                   |                 |                                       |                |
|                     |               |                           |                        |                         |                   |                 |                                       |                |
|                     | Datos         | validados                 |                        |                         |                   |                 |                                       |                |
|                     |               |                           |                        |                         |                   |                 |                                       |                |
|                     | * Tiemp       | o de Entrega Propuesto:   | (                      | PI                      | lazo (días)       |                 |                                       |                |
|                     |               | Tiempo de Garantía:       |                        | (Meses                  | , sí aplica)      |                 |                                       |                |
|                     |               |                           |                        |                         |                   |                 |                                       |                |
|                     |               | Observación:              |                        |                         | J                 |                 |                                       |                |
|                     |               |                           |                        |                         |                   |                 |                                       |                |
|                     |               |                           | Generar Oferta         |                         |                   |                 |                                       |                |
|                     |               |                           |                        |                         |                   |                 |                                       |                |
|                     | Si la ofert   | a se presentará de manera | física, acceda a la op | ción Vista Previ        | a para que        | pueda           |                                       |                |
|                     | imprimirla.   |                           |                        |                         |                   |                 |                                       |                |
|                     |               |                           |                        |                         |                   |                 |                                       |                |
| III SERCOP          |               |                           | Av de                  | os Shvris 38-78 v el Ti | elégrato / Teléto | 00: 593 2 2440  | 050 / Quilto - Eci                    | ia dor         |
|                     |               |                           | AV. 021                | Copy ri                 | ight © 2020 Servi | clo Nacional de | 2 Contra ta ción Pú<br>04/02/2015 - 0 | blica<br>10:00 |
|                     |               | Formularios               | Cenerar                | Anexos                  |                   |                 |                                       |                |
|                     |               | Formulario do Oferta      | Caparan Ofarta         | Archives                |                   |                 |                                       |                |
|                     |               | Formulario de Oferta      | Generar Oferta         | Archivos                |                   |                 |                                       |                |

#### Imagen 6.1

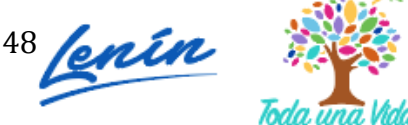

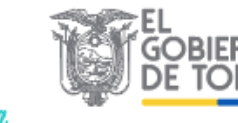

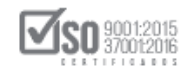

A continuación, ingrese tiempo de entrega propuesto, tiempo de garantía y observación, finalmente de clic en "Generar Oferta". Imagen 6.2

| A 🖬                 | <b>9</b> |           |                 |             |                    |                   |                                | 2                     | ۲                          | Ð                       | 🖂 🗄                         | Español 💌               |
|---------------------|----------|-----------|-----------------|-------------|--------------------|-------------------|--------------------------------|-----------------------|----------------------------|-------------------------|-----------------------------|-------------------------|
| Oferente: Andrea Ca | arvajal  | - Ingres  | e Nombre de Ve  | ntana       |                    |                   | SERVICI                        | 10 - SL               | IBAST.                     |                         | ERSA ELE                    | CTRÓNICA                |
|                     |          |           |                 |             |                    |                   |                                |                       |                            |                         |                             |                         |
|                     | Gene     | ración O  | ferta           |             |                    |                   |                                |                       |                            |                         |                             |                         |
|                     |          |           |                 |             |                    |                   |                                |                       |                            |                         |                             |                         |
|                     |          | Datos     | validados       |             |                    |                   |                                |                       |                            |                         |                             |                         |
|                     |          |           |                 |             |                    |                   |                                |                       |                            |                         |                             |                         |
|                     |          | * Tiemp   | o de Entrega Pr | opuesto:    | 365                |                   | Plaz                           | to (día               | s)                         |                         |                             |                         |
|                     |          |           | Tiempo de (     | Sarantía :  | 12                 |                   | (Meses, s                      | í aplic               | a)                         |                         |                             |                         |
|                     |          |           |                 |             | El tiampo do on    | rantía on ol dol  | tiomno dol o                   | onvioio               | 5                          |                         |                             |                         |
|                     |          |           |                 |             | Li tiempo de ga    | ranua es er uer   | r tiempo dei si                | CI VICIO.             | ' I .                      |                         |                             |                         |
|                     |          |           |                 |             |                    |                   |                                |                       |                            |                         |                             |                         |
|                     |          |           | Obs             | ervacion:   |                    |                   |                                |                       |                            |                         |                             |                         |
|                     |          |           |                 |             |                    |                   |                                |                       |                            |                         |                             |                         |
|                     |          |           |                 |             |                    |                   |                                |                       |                            |                         |                             |                         |
|                     |          |           |                 |             | Generar Oferta     |                   |                                |                       |                            |                         |                             |                         |
|                     |          |           |                 |             |                    |                   |                                |                       |                            |                         |                             |                         |
|                     | Si       | la oferta | se presentará   | de manera i | física acceda a la | opción Vista      | a Previa na                    | ra que                |                            |                         |                             |                         |
|                     | im       | primirla. | i se presentara | de manera i |                    | opcion visa       | a ricila pa                    | na qu                 | - puci                     |                         |                             |                         |
|                     |          |           |                 |             |                    |                   |                                |                       |                            |                         |                             |                         |
|                     |          |           |                 |             |                    |                   |                                |                       |                            |                         |                             |                         |
| - SERCOP            |          |           |                 |             |                    | Av. de los Shyrin | a 35-25 y el Telé<br>Copyright | grafo / T<br>© 2020 5 | el éfono : :<br>Tervicio N | 593 2 244<br>lecional d | 0050 / Quito<br>Contreteció | - Ecuedor<br>ón Públice |
| 20-07-07-0<br>      |          |           |                 |             |                    |                   |                                |                       |                            |                         | 04/02/20                    | 15 - 00:00              |

Imagen 6.2

A continuación, la aplicación le mostrará el archivo "oferta\_pli\_subinv.ushay que se ha generado en el registro de los datos de la oferta. Ahora de clic en "Guardar archivo" y de clic en "Aceptar". Imagen 6.3

| Abriendo oferta_pli_subinv.ushay                                                                                                    |
|----------------------------------------------------------------------------------------------------|
| Ha elegido abrir:                                                                                                    |
| oferta_pli_subinv.ushay                                                                                                    |
| que es: ushay File                                                                                                    |
| de: http://localhost:6012                                                                                                    |
| ¿Qué debería hacer Firefox con este archivo?                                                                                                    |
| O Abrir c <u>o</u> n <u>Examinar</u>                                                                                                    |
| Guardar archivo     Guardar archivo     Guardar archivo |
| Hacer esto automáticamente para estos archivos a partir de ahora.                                                                                                    |
| Aceptar Cancelar                                                                                                    |

Imagen 6.3

Guarde el archivo en una unidad de almacenamiento. Posteriormente esta oferta deberá enviarla al SOCE en la etapa de entrega de propuestas, para ello revise el manual de participación y envío de ofertas de subasta para proveedores.

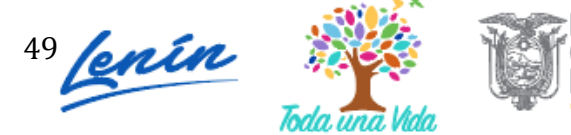

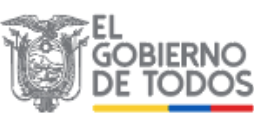

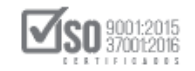

# 7. Imprimir oferta

Una vez que ha generado el archivo oferta ushay que, posteriormente será enviada al SOCE, no olvide además imprimir la oferta, puesto que este el proveedor en la etapa de entrega de propuestas deberá además entregar la oferta impresa y firmada. Para imprimir la oferta, de clic en "Vista previa de la oferta". Imagen 7.1

| * 6                 | 09 00 B                                                         |                                            |
|---------------------|-----------------------------------------------------------------|--------------------------------------------|
| Oferente: Jorge Car | rrasco López - Ingrese Nombre de Ventana                        | BIEN - SUBASTA INVERSA                     |
|                     | Generación Oferta                                               |                                            |
|                     | Datos validados                                                 |                                            |
|                     | * Tiempo de Entrega Propuesto:                                  | Plazo (días)                               |
|                     | Tiempo de Garantía:                                             | (Meses, sí aplica)                         |
| 2                   | Observación:                                                    |                                            |
|                     | Generar C                                                       | ferta                                      |
|                     | Si la oferta se presentará de manera física, acc<br>imprimirla. | da a la opción Vista Previa para que pueda |
| <u></u>             |                                                                 |                                            |

Imagen 7.1

En la siguiente pantalla podrá ver la oferta que ha generado y la opción para imprimirla. Imagen 7.2

| Vista Previa (favor espere unos segu | indos por sección para la generación completa).                                                       | ×           |
|--------------------------------------|----------------------------------------------------------------------------------------------------|-------------|
| D 夕食 争 1 de 13                       | - + Aumento automático +                                                                              | ⊖ ħ # ><br> |
|                                      | SUBASTA INVERSA BIENES O SERVICIOS<br>"CÓDIGO DEL PROCEDIMIENTO: SIE-EPPETRO-002-2020"<br>SOBRE ÚNICO |             |
|                                      | Señor<br>Raúl Sacoto<br>EPPETROECUADOR<br>Presente                                                    |             |
|                                      | PRESENTADA POR: Andrea Carvajal<br>RUC: 0992548819001                                                 |             |

Imagen 7.2

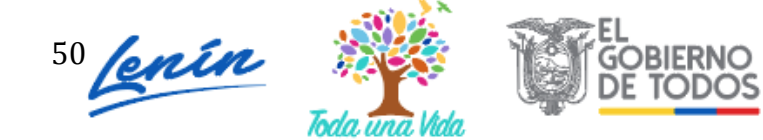

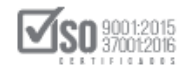

# 8. Utilitarios del aplicativo

# 8.1 Inicio

La opción de "Inicio" le permite ir a la pantalla principal del aplicativo. Imagen 8.1

|                                                            | Módulo Facilitador de la Contratación Pública<br>V. 1.5.1.c<br>0746p-2222 |
|------------------------------------------------------------|---------------------------------------------------------------------------|
| Oferente: Jorge Carrasco Lónez - Tropese Nombre de Ventana | RIEN - SUIRASTA INVERSA ELECTRÓNICA                                       |
| orerentersorge carrases copez - ingrese nombre de ventaña  |                                                                           |

#### Imagen 8.1

# 8.2 Ayuda

Esta opción le permitirá tener asistencia técnica. Imagen 8.2

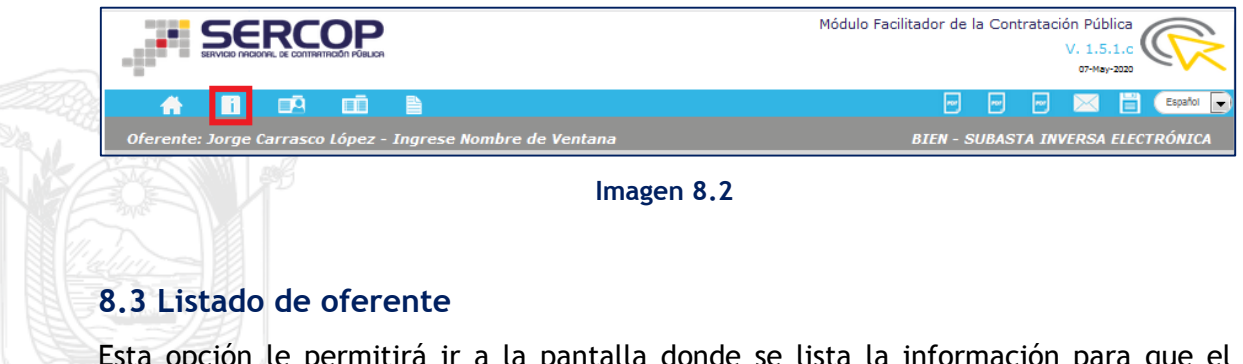

Esta opción le permitirá ir a la pantalla donde se lista la información para que el oferente u oferentes elaboren una oferta. Imagen 8.3

|     |       | P  |  |  |  |  |  |  |  |  |  |  | I | Mó | dulo F | acili | tad | or de | e la | a Co | ntr | atac | ión<br>V. | Рúі<br>1.5<br>07-ма | olica<br>.1.c<br>y-2020 | (  | C  |       | 22 |   |
|-----|-------|----|--|--|--|--|--|--|--|--|--|--|---|----|--------|-------|-----|-------|------|------|-----|------|-----------|---------------------|-------------------------|----|----|-------|----|---|
| A 🖬 | ц́А П | ī. |  |  |  |  |  |  |  |  |  |  |   |    |        |       |     |       |      | -    |     | ~    | D         | $\times$            | Ē                       | Ľ. | Es | pañol |    | - |

Imagen 8.3

Una vez que ingrese puede revisar y usar la sección de Opciones, la misma que le permitirá registrar nuevas ofertas, revisar el listado de ofertas, editar y eliminar la información del oferente. Imagen 8.4

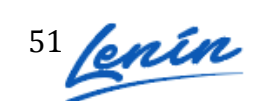

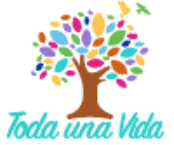

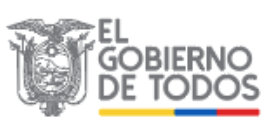

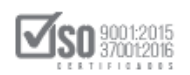

| No. Naturaleza        | Nombre del<br>Oferente   | Participación                           | Opciones                      |
|-----------------------|--------------------------|-----------------------------------------|-------------------------------|
| 1 Persona<br>Natural  | Jorge Carrasco<br>López  | Individual                              |                               |
| 2 Persona<br>Natural  | Andrea Carvajal          | Individual                              |                               |
| 3 Persona<br>Jurídica | Francisco Reascos        | Compromiso de asociación o<br>consorcio |                               |
|                       |                          | Crear Oferente                          |                               |
| Recuerde que no o     | lebe compartir ofertas g | eneradas en el Módulo Facilitado        | or de la Contratación Pública |

Imagen 8.4

| 8.4 Lista de Ofertas          |                                                                            |
|-------------------------------|----------------------------------------------------------------------------|
| A través de esta opción podrá | dirigirse al listado de ofertas que haya registrado. Imagen                |
|                               | Módulo Facilitador de la Contratación Pública<br>V. 1.5.1.c<br>or Mar-2020 |
|                               | E Españo 🕞                                                                 |
|                               | Imagen 8.5                                                                 |

A continuación podrá revisar el listado de ofertas que haya registrado. Imagen 8.6

| <b>A B</b>   |       |                          |                                          |                                     |                                          |                                                | Ľ                                                         | Ī      |
|--------------|-------|--------------------------|------------------------------------------|-------------------------------------|------------------------------------------|------------------------------------------------|-----------------------------------------------------------|--------|
|              | Ofert | as                       |                                          |                                     |                                          |                                                |                                                           |        |
|              | No    | Código<br>Procedimiento  | Descripción                              | Tipo Pliego                         | Fechas                                   | Opciones                                       |                                                           |        |
|              | 1     | LICS-JM-001-2020         | Elaboración de oferta<br>para Licitación | Licitación de Bienes<br>y Servicios | 2020-03-11                               |                                                |                                                           |        |
|              | 2     | SIE-EPPETRO-<br>001-2020 | oferta para subasta petro                | Subasta Inversa                     | 2020-04-22                               |                                                |                                                           |        |
|              |       |                          | Regress                                  | ar                                  |                                          |                                                |                                                           |        |
|              |       |                          |                                          |                                     |                                          |                                                |                                                           |        |
|              |       |                          |                                          |                                     |                                          |                                                |                                                           |        |
|              |       |                          |                                          |                                     |                                          |                                                |                                                           |        |
| - III SERCOP | :     |                          |                                          | Av. de los Shyris 38-2              | 8 y el Telégrafo / 1<br>Copyright © 2020 | eléfono: 593 2 24400<br>Servicio Nacional de C | i 0 / Quito - E<br>contra ta ción i<br>04 / 0 2 / 20 15 - | u<br>ú |

#### Imagen 8.6

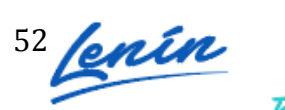

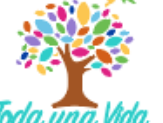

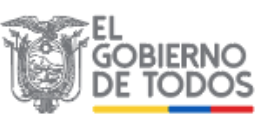

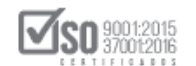

# 8.5 Vista previa de la Oferta

La opción vista previa, permite visualizar en pdf la información de la oferta registrada.

| Imagen 8.7                                        |                                                               |
|---------------------------------------------------|---------------------------------------------------------------|
|                                                   | Módu Vista tador de Contratación<br>Previa<br>de la<br>Oferta |
| A 🖬 📭 🚥                                           | Españo 🕞                                                      |
| Oferente: Roberto Caiza - Datos del procedimiento | BIEN - SUBASTA INVERSA ELECTRÓNICA                            |
| Imagen 8                                          | 3.7                                                           |

# 8.6 Vista previa del Cronograma

Opción que permite ver el cronograma del procedimiento en el que va a realizar su oferta. Imagen 8.8

|                                                                                                    | Módulo Facilitador de Vista<br>Previa<br>del 07-Mey-2020<br>Cronogr: ma |
|----------------------------------------------------------------------------------------------------|-------------------------------------------------------------------------|
| Image: Comparison of the comparison of the comparison of the | BIEN - SUBASTA INVERSA ELECTRÓNICA                                      |
| Imagen 8.8                                                                                                    |                                                                         |

# 8.7 Vista Previa del Pliego

Opción que permite visualizar el pliego en formato PDF. Imagen 8.9

|                                                          | Módulo Facilitador de la Co Vista<br>Previa<br>del<br>Pliego |
|----------------------------------------------------------|--------------------------------------------------------------|
|                                                          | Español 🕞 🐨 🔛 🔚 Español 🕞                                    |
| Oferente: Jorge Carrasco López - Datos del procedimiento | BIEN - SUBASTA INVERSA ELECTRÓNICA                           |

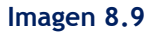

# 8.8 Archivos Anexos

Con esta opción podrá revisar los archivos o documentos cargados por el oferente en el aplicativo. Imagen 8.10

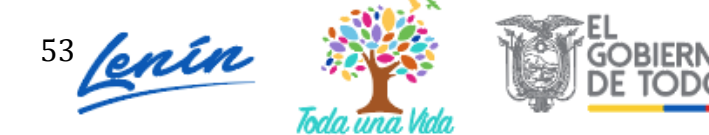

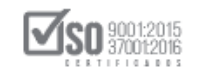

|                                                          | Módulo Facilitador de la Contratación Pública |
|----------------------------------------------------------|-----------------------------------------------|
|                                                          | 🔛 🔛 💌 📑 Cespañol 🚽                            |
| Oferente: Jorge Carrasco López - Datos del procedimiento | BIEN - SUBASTA INVERSA ELECTRÓNICA            |
| L                                                        |                                               |

#### Imagen 8.10

# 8.9 Guardar Oferta

Esta opción le permitirá guardar en archivo de la oferta que está realizando y servirá para guardar el documento y seguir editándolo, no es el archivo de la oferta final, recuerde que ese documento se lo obtiene en otra sección del aplicativo. Imagen 8.11

|                                                          | Módulo Facilitador de la Contratación Pública |
|----------------------------------------------------------|-----------------------------------------------|
| 🔺 🖬 📭 💷                                                  | e e e e e e e e e e e e e e e e e e e         |
| Oferente: Jorge Carrasco López - Datos del procedimiento | BIEN - SUBASTA INVERSA ELECTRÓNICA            |

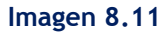

Este utilitario permite subir una oferta que ha sido guardada o generada por el aplicativo MFC, con el objetivo de editarla o visualizarla en otro computador. Si tiene este caso siga los siguientes pasos:

 Ingrese a la sección ofertas, como se muestra en la imagen a continuación. Imagen 8.12

|             | RCC            |                                |                         | Me                                      | ódulo Facilitador de la Contrataci                                                  | ón Pública<br>V. 1.5.1.c                                               |
|-------------|----------------|--------------------------------|-------------------------|-----------------------------------------|-------------------------------------------------------------------------------------|------------------------------------------------------------------------|
| <b>A B</b>  |                |                                |                         |                                         |                                                                                     | Español 💽                                                              |
|             | Ofere          | ntes                           |                         |                                         |                                                                                     |                                                                        |
|             | No.            | Naturaleza                     | Nombre del<br>Oferente  | Participación                           | Opciones                                                                            |                                                                        |
|             | 1              | Persona<br>Natural             | Jorge Carrasco<br>López | Individual                              |                                                                                     |                                                                        |
|             | 2              | Persona<br>Natural             | Andrea Carvajal         | Individual                              | La Cfertas a                                                                        |                                                                        |
|             | 3              | Persona<br>Jurídica            | Francisco Reascos       | Compromiso de asociación o<br>consorcio |                                                                                     |                                                                        |
|             |                |                                |                         | Crear Oferente                          |                                                                                     |                                                                        |
|             | Recue<br>entre | rde que no deb<br>proveedores. | e compartir ofertas g   | eneradas en el Módulo Facilitad         | or de la Contratación Pública                                                       |                                                                        |
|             |                |                                |                         |                                         |                                                                                     |                                                                        |
| JIII SERCOP |                |                                |                         | Av. de los Shyrts 3                     | 8-28 y el Telégrafo / Teléfono: 593 2 2440<br>Copyright © 2020 Servicio Nacional de | 050 / Quito - Ecuador<br>2 Contratación Pública<br>04 /02/2015 - 00100 |

Imagen 8.12

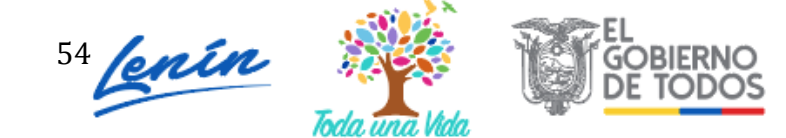

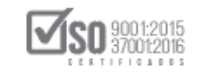

2. De clic en el aplicativo "Subir Oferta" como se muestra en la imagen a continuación. Imagen 8.13

| Ofertas         No       Código<br>Procedimiento       Descripción       Tipo Pliego       Fechas       Opciones         1       LICS-JM-001-2020       Elaboración de oferta       Licitación de Bienes       2020-03-11       Image: Compara Licitación         2       SIE-EPPETRO-<br>001-2020       oferta para subasta petro       Subasta Inversa       2020-04-22       Image: Compara Licitación                                                                                                    | Ofertas         No       Código<br>Procedimiento       Descripción       Tipo Pliego       Fechas       Opciones         1       LICS-JM-001-2020       Elaboración de oferta       Licitación de Bienes       2020-03-11       Image: Colorado de Colorado de C                                                                                                    | Ódigo         Ko       Código       Procedimiento       Descripción       Tipo Pliego       Fechas       Opciones         1       LICS-JM-001-2020       Elaboración de oferta       Licitación de Bienes       2020-03-11       Image: Colorada de Bienes         2       SIE-EPPETRO-<br>001-2020       oferta para subasta petro       Subasta Inversa       2020-04-22       Image: Colorada de Bienes         Regresar | Ofertas         No       Procedimiento       Descripción       Tipo Pliego       Fechas       Opciones         1       LICS-JM-001-2020       Elaboración de oferta       Licitación de Bienes       2020-03-11       Image: Comparticitación         2       SIE-EPPETRO-       oferta para subasta petro       Subasta Inversa       2020-04-22       Image: Comparticitación         Regresar       Regresar       Regresar       Regresar       Regresar                                                                                                    |                            |                                          | Módu                                | ulo Facilitador ( | de la Contratac | ión Pública<br>V. 1510<br>or. Subi<br>Ofer |
|----------------------------------------------------------------------------------------------------|----------------------------------------------------------------------------------------------------|----------------------------------------------------------------------------------------------------|----------------------------------------------------------------------------------------------------|----------------------------|------------------------------------------|-------------------------------------|-------------------|-----------------|--------------------------------------------|
| Ofertas       No     Código<br>Procedimiento     Descripción     Tipo Pliego     Fechas     Opciones       1     LICS-JM-001-2020     Elaboración de oferta<br>para Licitación de Bienes     2020-03-11     Image: Comparent comparent comparent                                                                     | Código       Descripción       Tipo Pliego       Fechas       Opciones         1       LICS-JM-001-2020       Elaboración de oferta       Licitación de Bienes       2020-03-11       Image: Compara Licitación         2       SIE-EPPETRO-<br>001-2020       oferta para subasta petro       Subasta Inversa       2020-04-22       Image: Compara Licitación         Regresar                                                                                                    | Código       Descripción       Tipo Pliego       Fechas       Opciones         1       LICS-JM-001-2020       Elaboración de oferta       Licitación de Bienes       2020-03-11       Image: Compara Licitación         2       SIE-EPPETRO-<br>001-2020       oferta para subasta petro       Subasta Inversa       2020-04-22       Image: Compara Licitación         Regresar                                            | Código       Descripción       Tipo Pliego       Fechas       Opciones         1       LICS-JM-001-2020       Elaboración de oferta       Licitación de Bienes       2020-03-11       Image: Construction of the Bienes         2       SIE-EPPETRO-<br>001-2020       oferta para subasta petro       Subasta Inversa       2020-04-22       Image: Construction of the Bienes         Regresar                                                                                                    |                            |                                          |                                     |                   |                 |                                            |
| No     Código<br>Procedimiento     Descripción     Tipo Pliego     Fechas     Opciones       1     LICS-JM-001-2020     Elaboración de oferta<br>para Licitación     Licitación de Bienes<br>y Servicios     2020-03-11     Image: Compara Servicios       2     SIE-EPPETRO-<br>001-2020     oferta para subasta petro     Subasta Inversa     2020-04-22     Image: Compara Servicios                                                                                                    | No     Código<br>Procedimiento     Descripción     Tipo Pliego     Fechas     Opciones       1     LICS-JM-001-2020     Elaboración de oferta<br>para Licitación     Licitación de Bienes<br>y Servicios     2020-03-11     Image: Compara Licitación       2     SIE-EPPETRO-<br>001-2020     oferta para subasta petro     Subasta Inversa     2020-04-22     Image: Compara Licitación                                                                                                    | No     Código<br>Procedimiento     Descripción     Tipo Pliego     Fechas     Opciones       1     LICS-JM-001-2020     Elaboración de oferta<br>para Licitación     Licitación de Bienes<br>y Servicios     2020-03-11     Image: Compara Licitación       2     SIE-EPPETRO-<br>001-2020     oferta para subasta petro     Subasta Inversa     2020-04-22     Image: Compara Licitación                                   | Ko       Código<br>Procedimiento       Descripción       Tipo Pliego       Fechas       Opciones         1       LICS-JM-001-2020       Elaboración de oferta<br>para Licitación       Licitación de Bienes       2020-03-11       Image: Compara de la bienes         2       SIE-EPPETRO-<br>001-2020       oferta para subasta petro       Subasta Inversa       2020-04-22       Image: Compara de la bienes         Regresar       Regresar       Image: Compara de la bienes       2020-04-22       Image: Compara de la bienes                                                                                                    | Ofertas                    |                                          |                                     |                   |                 |                                            |
| 1       LICS-JM-001-2020       Elaboración de oferta para Licitación de Bienes       2020-03-11       Image: Comparent comparent comparent | 1       LICS-JM-001-2020       Elaboración de oferta para Licitación de Bienes       2020-03-11       Image: Comparent comparent comparent | 1       LICS-JM-001-2020       Elaboración de oferta para Licitación de Bienes       2020-03-11       Image: Compara Licitación         2       SIE-EPPETRO-<br>001-2020       oferta para subasta petro       Subasta Inversa       2020-04-22       Image: Compara Licitación         Regresar       Regresar                                                                                                    | 1       LICS-JM-001-2020       Elaboración de oferta para Licitación de Bienes 2020-03-11       Image: Comparison of the para subasta petro subasta Inversa       2020-04-22       Image: Comparison of the para subasta petro subasta Inversa       2020-04-22       Image: Comparison of the para subasta petro subasta petro subasta petro subasta petro subasta Inversa       2020-04-22       Image: Comparison of the para subasta petro subasta petro subasta petro subasta petro subasta petro subasta petro subasta petro subasta petro subasta petro subasta petro subasta petro subasta petro subasta petro subasta petro subasta | Código<br>No Procedimiento | Descripción                              | Tipo Pliego                         | Fechas            | Opciones        |                                            |
| 2 SIE-EPPETRO-<br>001-2020 oferta para subasta petro Subasta Inversa 2020-04-22                                                                                                    | 2 SIE-EPPETRO-<br>001-2020 Oferta para subasta petro Subasta Inversa 2020-04-22                                                                                                    | 2 SIE-EPPETRO-<br>001-2020 Oferta para subasta petro Subasta Inversa 2020-04-22 Immedia<br>Regresar                                                                                                    | 2 SIE-EPPETRO-<br>001-2020<br>Regresar                                                                                                    | 1 LICS-JM-001-2020         | Elaboración de oferta<br>para Licitación | Licitación de Bienes<br>y Servicios | 2020-03-11        |                 |                                            |
| Regresar                                                                                                    | Regresar                                                                                                    | Regresar                                                                                                    | Regresar                                                                                                    | 2 SIE-EPPETRO-<br>001-2020 | oferta para subasta petro                | Subasta Inversa                     | 2020-04-22        |                 |                                            |
|                                                                                                    |                                                                                                    |                                                                                                    |                                                                                                    |                            | Regresa                                  | ar                                  |                   |                 |                                            |
|                                                                                                    |                                                                                                    |                                                                                                    |                                                                                                    |                            |                                          |                                     |                   |                 |                                            |

Imagen 8.13

3. A continuación de clic en "Examinar", seleccione el archivo de la oferta, de clic en "Abrir", luego de clic en el botón "Subir Archivo", una vez que haya realizado esta acción podrá ver el documento ya cargado, finalmente de clic en "Consolidar Archivo". Imagen 8.14

| <b>A</b>       |                                                                                                    | Español 💽                     |
|----------------|----------------------------------------------------------------------------------------------------|-------------------------------|
|                | Subir Oferta                                                                                                    |                               |
|                | Seleccione el archivo de la oferta que será subido, si son varios debe iniciar por el primero.<br>Al finalizar presione el botón "Consolidar archivo(s)." |                               |
|                | Recuerde que no debe compartir ofertas generadas en el Módulo Facilitador de la Contratación Pública entre proveedores.                                   |                               |
|                | Subir Archivo Archivos subidos: 1/1                                                                                                    |                               |
|                | <pre>oferta_pli_subinv.ushay</pre>                                                                                                    |                               |
|                | Regresar Consolidar archivo(s).                                                                                                    |                               |
| <b>, 11</b> 59 | ERCOP Av. de los Shyris 38-28 y el Telégrafo / Teléfrono: 593 2 2440050 / Quito -<br>Copyright & 2020 Servicio Nacional de Contratación<br>04/02/2015     | Ecuador<br>Pública<br>- 00:00 |

Imagen 8.14

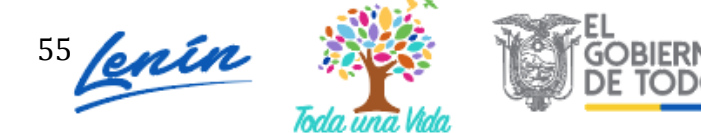

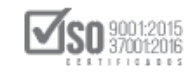

Una vez que haya realizado esta acción, de clic en el botón "Regresar" y podrá observar la información para editar o visualizar la oferta. Imagen 8.15

| Seleccione el<br>Al finalizar pre | archivo de la oferta que será<br>sione el botón "Consolidar a | subido, si son varios debe inicia<br>chivo(s)." | r por el primero.               |
|-----------------------------------|---------------------------------------------------------------|-------------------------------------------------|---------------------------------|
| Recuerde que<br>entre proveed     | no debe compartir ofertas<br>lores.                           | generadas en el Módulo Facilit                  | ador de la Contratación Pública |
|                                   | 🕿 Examinar                                                    | Subir Archivo                                   |                                 |
| Archivos subi                     | los:                                                          | 1/1                                             |                                 |
| oferta_pl                         | _subinv.ushay                                                 |                                                 |                                 |

Imagen 8.15

En la siguiente pantalla tendrá el proceso con los datos para que ingrese y continúe con el registro de la oferta. Imagen 8.16

| n     | i     |                |                                                     |                                                 |                                       |                                             |                                                | U                                                            | Español                  |
|-------|-------|----------------|-----------------------------------------------------|-------------------------------------------------|---------------------------------------|---------------------------------------------|------------------------------------------------|--------------------------------------------------------------|--------------------------|
|       |       | Ofertas        |                                                     |                                                 |                                       |                                             |                                                |                                                              |                          |
|       |       | <b>No</b><br>1 | Código<br>Procedimiento<br>SIE-EPPETRO-<br>001-2020 | <b>Descripción</b><br>oferta para subasta petro | <b>Tipo Pliego</b><br>Subasta Inversa | <b>Fechas</b><br>2020-04-22                 | Opciones                                       |                                                              |                          |
|       |       |                |                                                     |                                                 |                                       |                                             |                                                |                                                              |                          |
|       |       |                |                                                     | Regress                                         | ar                                    |                                             |                                                |                                                              |                          |
|       |       |                |                                                     |                                                 |                                       |                                             |                                                |                                                              |                          |
| ۽ الر | ERCOP |                |                                                     |                                                 | Av. de los Shyris 38                  | i-28 y el Telégrafo / 1<br>Copyright © 2020 | reléfono: 593 2 2440<br>) Servicio Nacional de | 1050 / Quito - Ec<br>2 Contra ta ción P<br>04 / 02 / 20 15 - | uador<br>ública<br>00:00 |

Imagen 8.16

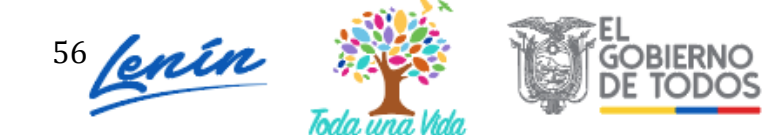